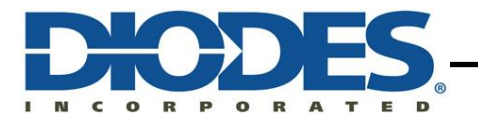

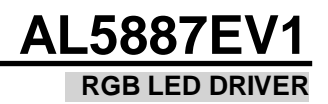

## Table of Contents

| Items | Content                                | Page Number |
|-------|----------------------------------------|-------------|
| 1.    | Abstract                               | 3           |
| 2.    | Introduction                           | 3           |
| 3.    | Description                            | 3           |
| 4.    | SETUP REQUIREMENTS                     | 5           |
| 5.    | Connections                            | 6           |
| 6.    | Check list before turning ON the board | 7           |
| 7.    | Turn ON Procedure                      | 7           |
| 8.    | Jumper Settings                        | 8           |
| 9.    | SCHEMATICS                             | 9           |
| 10.   | BILL OF MATERIAL                       | 11          |
| 11.   | Board layout                           | 13          |
| 12.   | Board images                           | 14          |
| 13.   | Troubleshoot                           | 14          |
| 14    | Additional information                 | 15          |
| 15    | Emulator Software                      | 17          |
| 16    | Installation instructions              | 17          |
| 17    | Getting started                        | 18          |
| 18    | Software features                      | 19          |
| 19    | Execution instructions                 | 21          |
| 20    | LED Tests                              | 24          |
| 21    | Engineering Tab – features             | 29          |
| 22    | Micro controller setup using Arduino   | 34          |

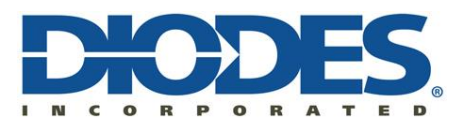

### 1. ABSTRACT

This user manual describes the functionality and characteristics of the AL5887 RGB LED driver using demo board which is an I2C/SPI bus controlled, 36 channel, constant current LED driver. This user manual includes hardware and software setup instructions, schematic diagram, bill of materials, printed-circuit board layout drawings and demo board images.

#### 2. INTRODUCTION

This demo board characterizes the features of AL 5887 RGB LED driver. The main goal is to exercise vivid LED effects by communicating through I2C/SPI. This demo board has an additional feature of providing supply to the LEDs using power bank connected through USB Type-C (J350) connector and supply voltage to led driver through micro USB connector(J407).

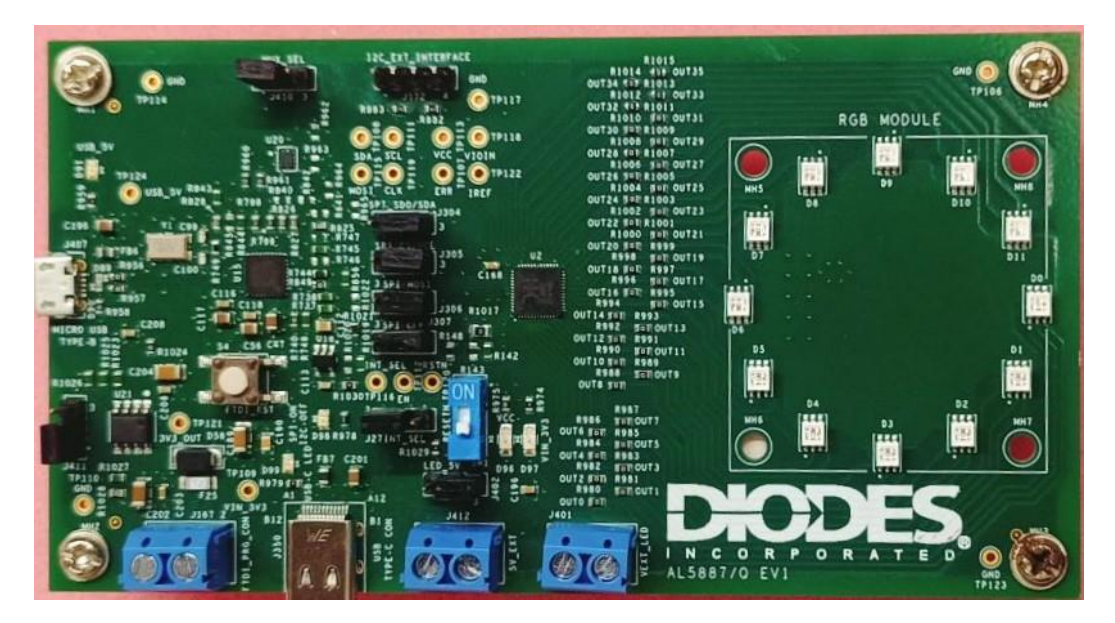

Figure 2: Image of Demo Board

#### 3. DESCRIPTION

The demo board consists of the following major components:

#### 3.1. AL5887 RGB LED driver

The AL5887 is a 36 channel RGB LED driver with integrated color mixing and brightness control. This driver is comprised of 36 programmable LED current channels each with internal 12-bit PWM for color and brightness control through SPI or I2C digital interface. This is ideal for up to 12 RGB LED modules lighting applications with 3 programmable banks (A B C) for software control of each color. The global output current of all 36 channels can be set up by an

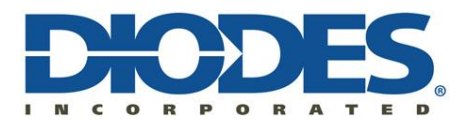

external resistor. Each channel current can digitally be configured up to 70mA under the thermal limitation of the package.

Features of the AL5887 are controlled via programmable SPI/I2C digital interface. Supports 400Khz I2C and 2MHz SPI interface. Using a dedicated INT\_SEL pin, SPI/I2C protocol can be selected. The AL5887 has a 30 kHz, 12-Bit PWM generator for each channel, as well as independent color mixing and brightness control registers for each RGB module to enable vivid LED effects with zero audible noise. Provision for connecting up to 4 devices using two external hardware address pins. Ultra low quiescent current with four modes of operation (shutdown, standby, normal and power save mode).

#### 3.2. FT4222H USB to I2C/SPI Interface

FT4222H is a high speed USB to Quad-SPI/I 2C interface Device Controller. This requires an external Crystal (12 MHz) for the internal PLL to operate. This contains SPI/ I 2C configurable interfaces. The SPI interface can be configured in master mode with single, dual, or quad bits' data with transfer or in slave mode with single bit data width transfer. The I 2C interface can be configured in master or slave mode.

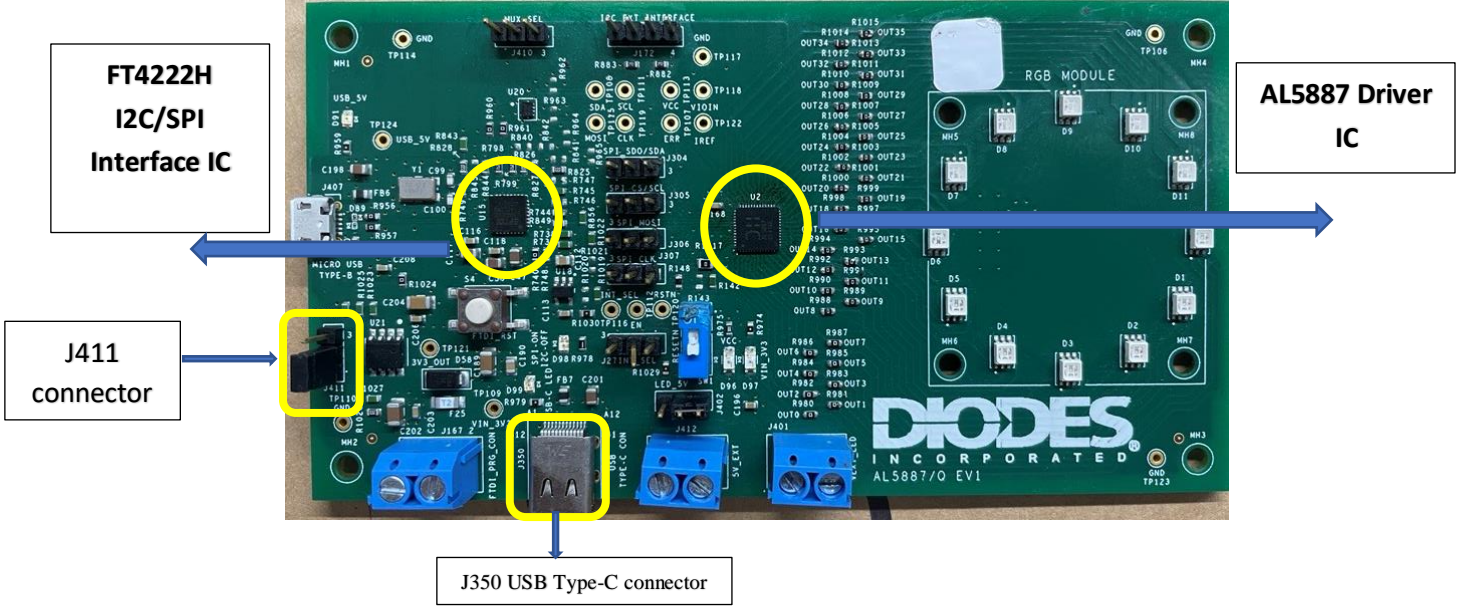

Figure 3: Image of demo board representing AL5887 IC and FT4222H IC

The demo board has an additional feature i.e., the demo board can powered up through USB to micro USB Type-B connector(USB\_VBUS) connected at J407 connector and short 2-3 pins of the J411 connector. The LED can be powered up by conneting battery bank through USB Type-C connector(J350) and short 2-3 pins of the J402 connector. For this setup refer jumper settings given below in table3.

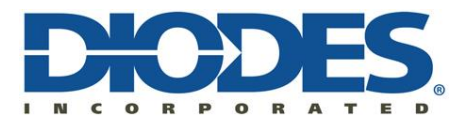

## 4. SCHEMATICS

The schematic of the AL5887 RGB LED driver demo board is as shown below.

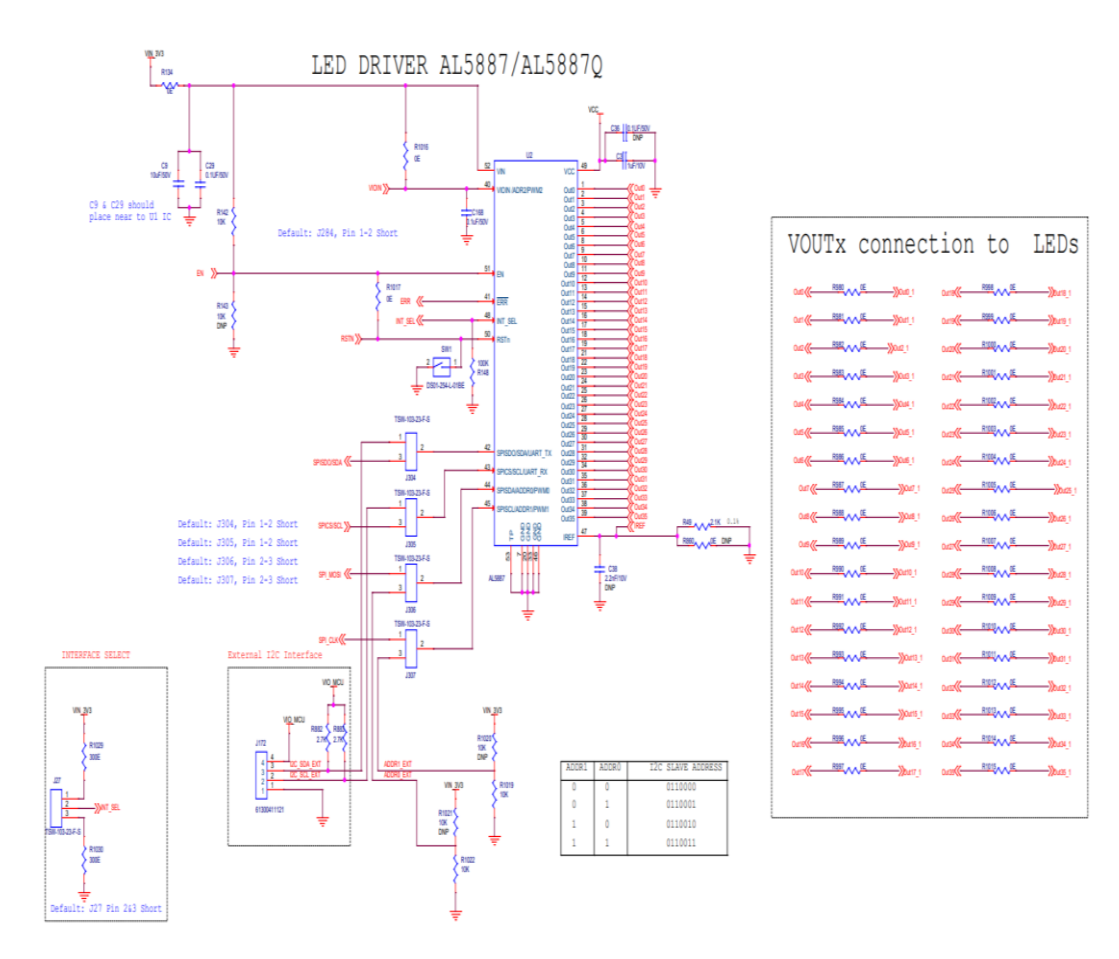

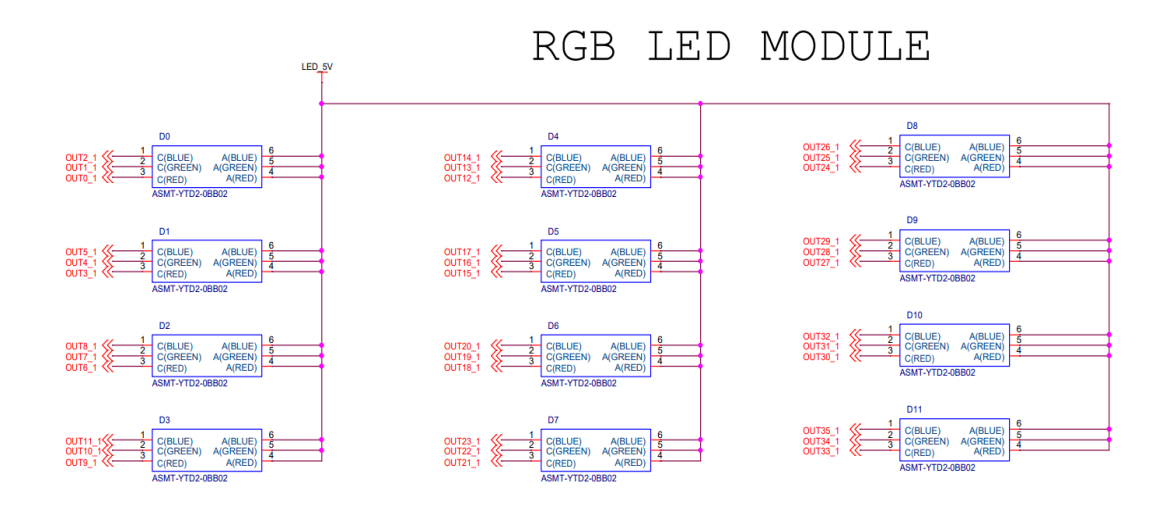

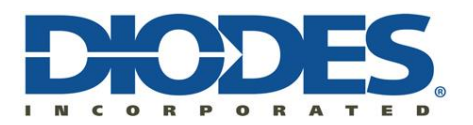

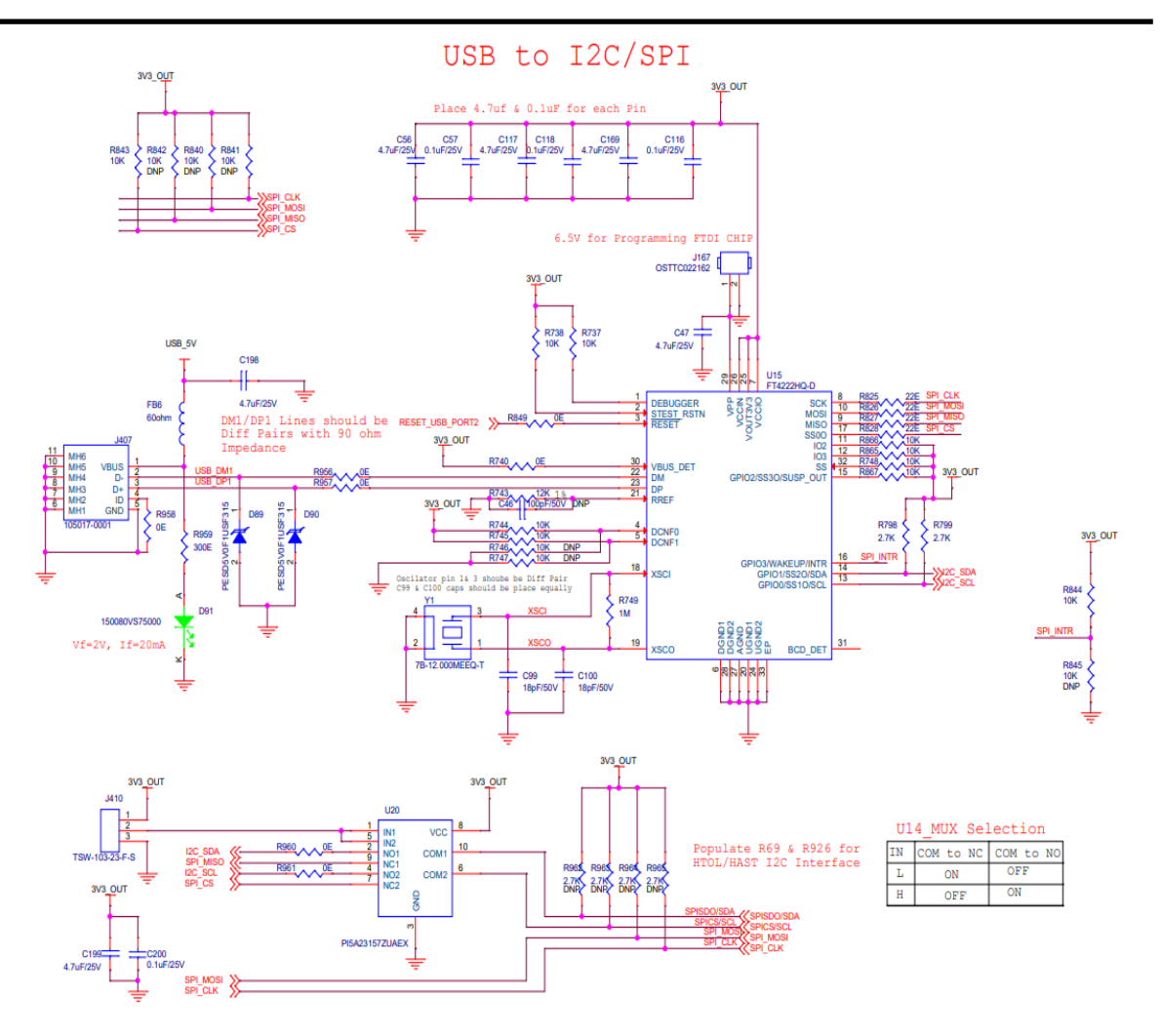

TYPE C: BATTERY BANK INPUT

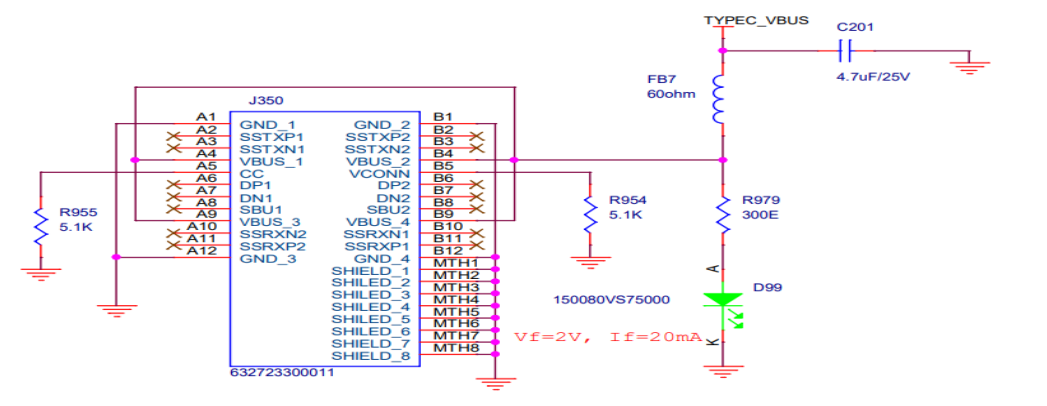

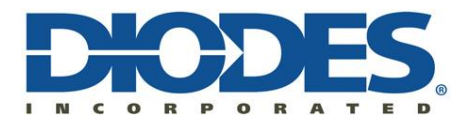

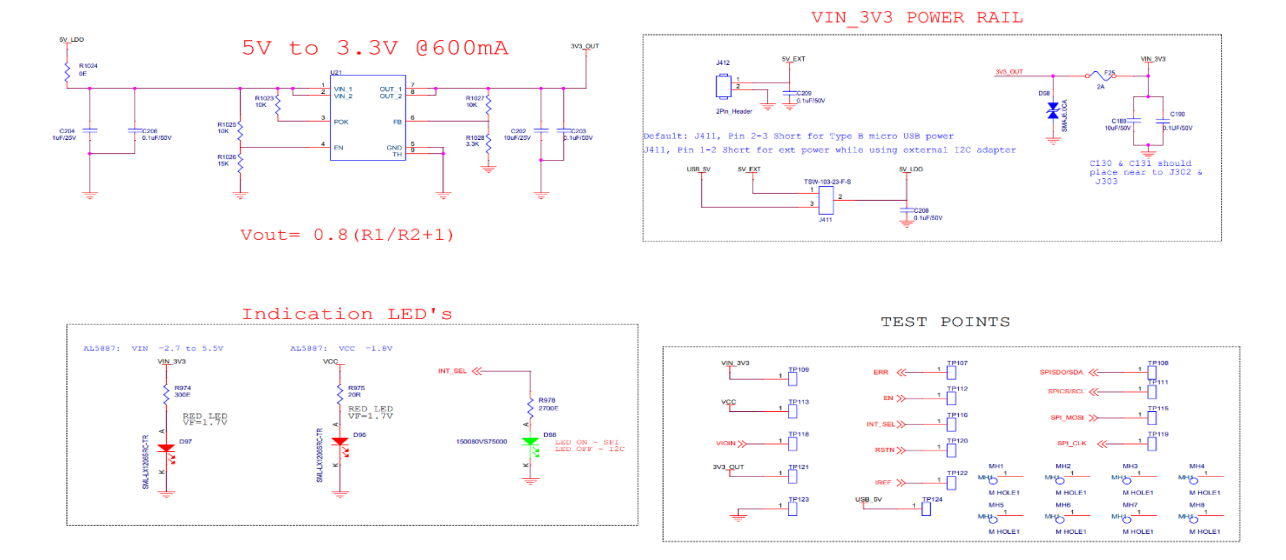

## 5. BILL OF MATERIAL

The components used in the demo board are listed below with their part numbers.

| DESIGNATOR                | VALUE            | PART NUMBER          | REMARKS       |
|---------------------------|------------------|----------------------|---------------|
| C3                        | 1uF/10V          | C0805C105K8RACTU     |               |
| C9,C189                   | 10uF/50V         | GMC31X7R106K50NT     |               |
| C29,C190                  | 0.1UF/50V        | 08055C104KAT4A       |               |
| C36                       | 0.1UF/50V        | 08055C104KAT4A       | DNP           |
| C38                       | 2.2nF/10V        | 8.85012E+11          | DNP           |
| C46                       | 100pF/50V        | CL21C101JBANNNC      | DNP           |
| C47,C56,C117,C169,C198,   | 4.7uF/25V        | CGA4J1X7R1E475M125AE |               |
| C199,C201                 |                  |                      |               |
| C57,C116,C118,C200        | 0.1uF/25V        | CL10B104MB8NNNC      |               |
| C99,C100                  | 18pF/50V         | 06035A180JAT4A       |               |
| C112                      | 1uF/10V          | GRM21BR71A105KA01L   |               |
| C113                      | 10nF/50V         | 06035C103KAT4A       |               |
| C168,C196,C203,C206,C207, | 0.1uF/50V        | CL10B104MB8NNNC      |               |
| C208,C209                 |                  |                      |               |
| C202                      | 10uF/25V         | CL31B106KAHVPNE      |               |
| C204                      | 1uF/25V          | C1206C105M3RAC7800   |               |
| D1,D2,D3,D4,D5,D6,D7,D8,  | ASMT-YTD2-0BB02  | ASMT-YTD2-0BB02      |               |
| D9,D10,D11,D0             |                  |                      |               |
| D58                       | SMAJ6.0CA        | SMAJ6.0CA            |               |
| D89,D90                   | PESD5V0F1USF315  | PESD5V0F1USF315      |               |
| D91,D98,D99               | 150080VS75000    | 150080VS75000        |               |
| D96,D97                   | SML-LX1206SRC-TR | SML-LX1206SRC-TR     |               |
| FB6,FB7                   | 60ohm            | BLM21PG600SH1D       |               |
| F25                       | 2A               | 0685T2000-01         |               |
| J27,J304,J305,J306,J307,  | TSW-103-23-F-S   | TSW-103-23-F-S       |               |
| J402,J410,J411            |                  |                      |               |
| J167                      | OSTTC022162      | OSTTC022162          |               |
| J172                      | 61300411121      | 61300411121          |               |
| J350                      | 6.32723E+11      | 6.32723E+11          |               |
| J401,J412                 | 2Pin_Header      | OSTTC022162          |               |
| J407                      | 105017-0001      | 105017-0001          |               |
| MH1,MH2,MH3,MH4,MH5,MH6,  | M HOLE1          |                      | not neccesary |
| MH7,MH8                   |                  |                      |               |

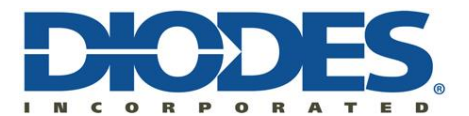

| R49                                                | 2.1K             | R073C1I2K1BTD     |               |
|----------------------------------------------------|------------------|-------------------|---------------|
| R134.R1016.R1017                                   | 0E               | RMCF0805ZT0R00    |               |
| R142 R737 R744 R745                                | 10K              | RC0603ER-7W10KI   |               |
|                                                    | IOK              | Recoust R-7 WTORE |               |
| R843 R844 R856                                     |                  |                   |               |
| R865 R866 R 1019 R 1020                            |                  |                   |               |
| R1021 R1022 R1023 R1025                            |                  |                   |               |
| R1021,R1022,R1025,R1025,                           |                  |                   |               |
| R148                                               | 100K             | RCA0603100KEKEAHP |               |
| R 738 R 867                                        | 106              | RC0603ER-7W10KL   |               |
| R740 R 849 R 956 R 957                             | 0E               | RC0603IR -070RL   |               |
| R958 R960 R961 R980 R981                           | 02               |                   |               |
| R982 R983 R984 R985 R986                           |                  |                   |               |
| R987 R988 R989 R990 R991                           |                  |                   |               |
| R992 R993 R994 R995 R996                           |                  |                   |               |
| R997 R998 R999 R1000                               |                  |                   |               |
| R 1001 R 1002 R 1003 R 1004                        |                  |                   |               |
| R 1005 R 1006 R 1007 R 1008                        |                  |                   |               |
| R1009 R1010 R1011 R1012                            |                  |                   |               |
| R1013 R1014 R1015 R1024                            |                  |                   |               |
| R743                                               | 12K              | RT0603DRD0712KL   |               |
| R749                                               | 1M               | RN73H1JTTD1004B25 |               |
| R798.R799.R882.R883.                               | 2.7K             | RMCF0603FT2K70    |               |
|                                                    |                  |                   |               |
| R825,R826,R827,R828                                | 22E              | CRGCQ0603F22R     |               |
| R954.R955                                          | 5.1K             | RMCF0603JT5K10    |               |
| R959,R974,R979,R1029,                              | 300E             | ESR03EZPJ301      |               |
| R1030                                              |                  |                   |               |
| R975                                               | 20R              | RNCP0603FTD20R0   |               |
| R978                                               | 2700E            | ERJ-PB3D2701V     |               |
| R1026                                              | 15K              | SG73S1JTTD1502F   |               |
| R1028                                              | 3.3K             | CRGH0603F3K3      |               |
| SW1                                                | DS01-254-L-01BE  | DS01-254-L-01BE   |               |
| S4                                                 | FSM2JSMAATR      | FSM2JSMAATR       |               |
| TP106,TP110,TP114,TP117                            | 5124             | 5124              | not neccesary |
| TP107,TP108,TP109,TP111,                           | TEST POINT       |                   | not neccesary |
| TP112,TP113,TP115,TP116,                           |                  |                   |               |
| TP118,TP119,TP120,TP121,                           |                  |                   |               |
| TP122,TP123,TP124                                  |                  |                   |               |
| U2                                                 | AL5887           | AL5887            |               |
| U15                                                | FT4222HQ-D       | FT4222HQ-D        |               |
| U18                                                | TLV840MADL29DBVR | TLV840MADL29DBVR  |               |
| U20                                                | PI5A23157ZUAEX   | PI5A23157ZUAEX    |               |
| U21                                                | AP7165-SPG-13    | AP7165-SPG-13     |               |
| Y1                                                 | 7B-12.000MEEQ-T  | 7B-12.000MEEQ-T   |               |
| R143,R1020,R1021,R840,R841,R842,R74<br>6,R747,R845 | 10K              | RC0603FR-7W10KL   | DNP           |
| R860                                               | 0E               | RC0603JR-070RL    | DNP           |
| R962,R963,R964,R965                                | 2.7K             | RMCF0603FT2K70    | DNP           |

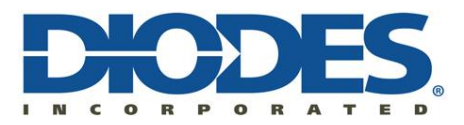

#### 6. SETUP REQUIREMENTS

The user will get following contents along with the demo board:

- Demo board.
- Demo board user manual.
- Emulator Software.
- Emulator software user manual.

#### 6.1.Software:

Emulator Software:

Emulator is a standalone application developed using LabVIEW 2019 to support AL5887 LED driver testing. Features of AL5887 are controlled via SPI/I2C interface. Minimum system requirements for execution of Emulator software are given below

| Item No. | Description | Specification/Requirement |
|----------|-------------|---------------------------|
| 1.       | OS          | Windows 7/10              |
| 2.       | RAM         | 4GB or above              |
| 3.       | Disk space  | 250MB approx              |

Refer emulator software user manual for installing emulator software in PC/Laptop.

#### **6.2.Hardware setup:**

- We need DC power supply with 5V/5A, as the max. current consumed when all the LEDs with full brightness is approx. 1.5A.
- PC/Laptop in which Emulator software is installed.
- A USB to Micro USB Type-B connecting cable from PC/Laptop to Demo board.
- Arrange the setup as shown in the figure below.

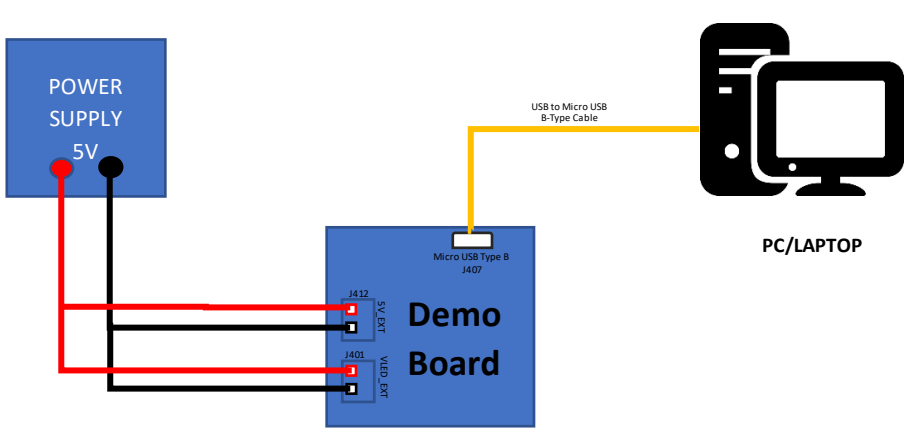

Figure 4: Basic hardware setup representation

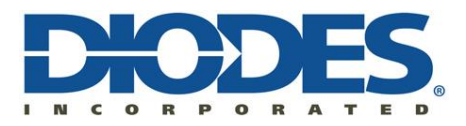

### HARDWARE SETUP:

### 7. Connections

- Connect  $V_{IN}$  (5V) to J412 (5V\_Ext) connector. Ensure Vin less than 5.5V
- Connect V<sub>LED</sub> (5V) to J401 (VEXT\_LED) connector or a Battery bank via Type C Connector(J350). Place appropriate jumper at J402.
- Place the jumpers as per the **default** jumper settings given in the Table.1 below to communicate via I2C communication.

|           |                    | DEFAULT CONNECTION with I2C     |
|-----------|--------------------|---------------------------------|
| CONNECTOR | PURPOSE            | and External Supply to RGB LEDs |
| J304      | SPISDO/SDA         | PIN 2-3 SHORT                   |
| J305      | SPICS/SCL          | PIN 2-3 SHORT                   |
| J306      | SPI_MOSI           | PIN 1-2 SHORT                   |
| J307      | SPI_CLK            | PIN 1-2 SHORT                   |
| J27       | INTERFACE SELECT   | PIN 2-3 SHORT: I2C              |
| J402      | LED_5V POWER RAIL  | PIN 2-3 SHORT: VEXT_LED         |
| J411      | VIN_3V3 POWER RAIL | PIN 1-2 SHORT: 5V_EXT           |
| J410      | MUX SELECTION      | PIN 1-2 SHORT: I2C              |

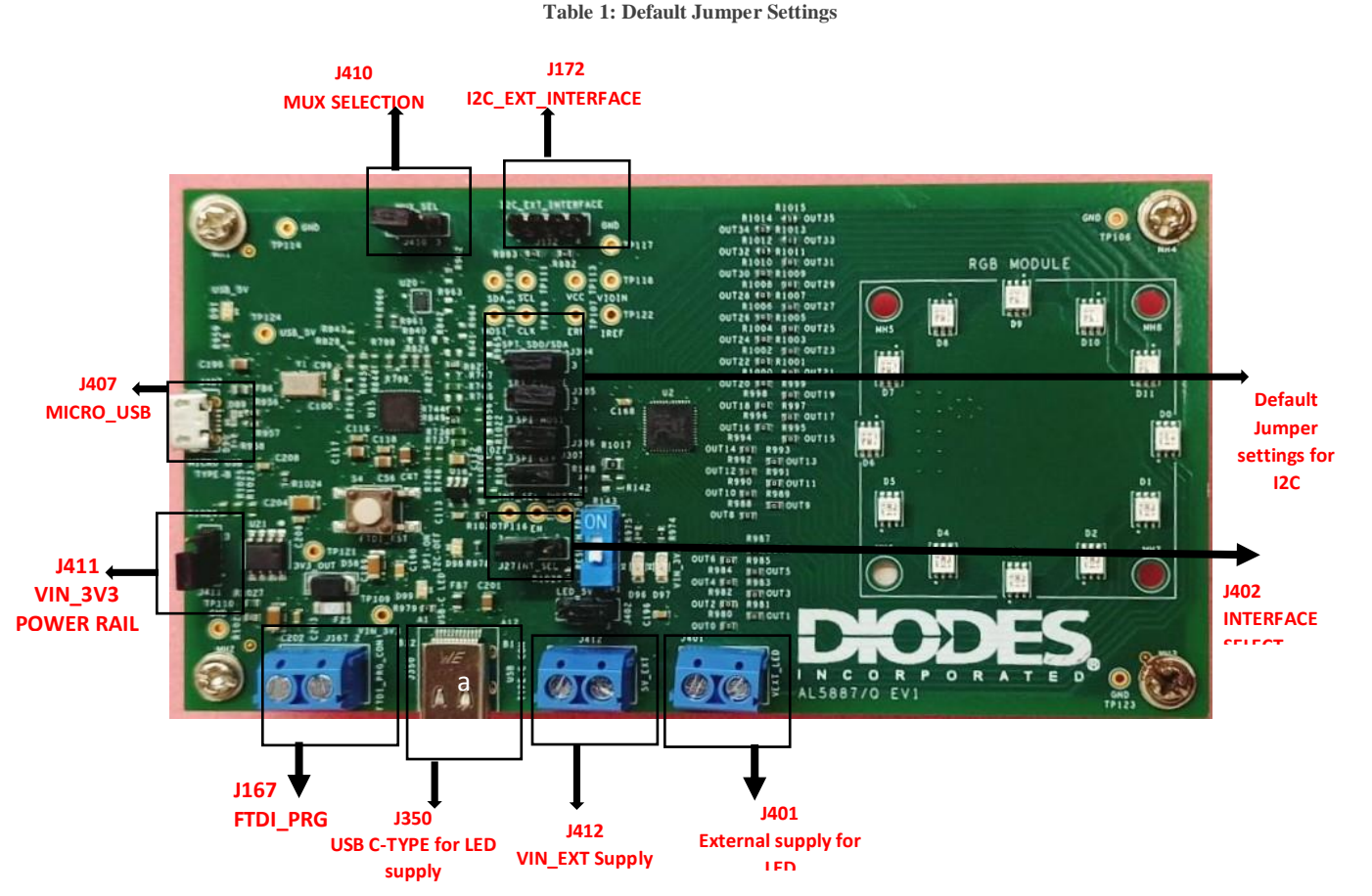

Figure 5: Demo board representing all the Connectors and Jumpers.

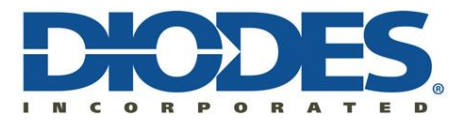

• The slave address selection resistor table is given below. Solder / De-solder resistors to change the configuration

| ADDR1 | ADDR0 | I2C<br>SLAVE | <b>RESISTOR ARRANGEMENT</b> |              | Remarks |
|-------|-------|--------------|-----------------------------|--------------|---------|
|       |       | ADDRESS      | MOUNT                       | REMOVE       |         |
| 0     | 0     | 0110000      | R1019, R1022                | R1020, R1021 | Default |
| 0     | 1     | 0110001      | R1019, R1021                | R1020, R1022 |         |
| 1     | 0     | 0110010      | R1020, R1022                | R1019, R1021 |         |
| 1     | 1     | 0110011      | R1020, R1021                | R1019, R1022 |         |

#### Table 2: Address selection table

- Connect USB to Micro USB connector at J407 to establish communication (I2C/SPI) from GUI.
- To communicate with AL5887 using external I2C bus (not from GUI), refer jumper setting table (Table .3)

### 8. Check list before turning ON the board

- Ensure that  $V_{IN}$  given at J412 is less than 5.5V to avoid device damage.
- Ensure LED External supply  $V_{LED}$  given at J401 is not exceeding 5V.
- Make sure the jumper settings are changed as given in Table 3 and for default settings refer Table 1.
- Check the RESETN switch (SW1) is in OFF condition.

#### 9. Turn ON Procedure

- 1. Turn on the External 5V power supply given at connector J412 and check for the power on indication at LED D97(RED LED).
- 2. Check LED D96 lit on the board which indicates AL5887 LDO output supply.
- 3. Power ON LED Supply (Either External 5V supply on J401 or Battery Bank).
- 4. Open GUI in Desktop/Laptop and run the exe file shared along with this manual.
- 5. Connect USB to Micro USB connector between desktop/Laptop to Demo Board Connector (J407).
- 6. Operate LEDs from GUI using the controls given. Refer emulator software manual shared along with this manual.

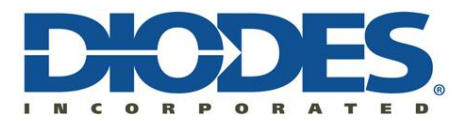

#### **10. Jumper Settings**

Connect the jumpers as per user requirement and connection table is given below.

| CONNECTOR | PURPOSE            | CONNECTION                |
|-----------|--------------------|---------------------------|
|           |                    |                           |
| J304      | I2C_SDA_EXT        | PIN 1-2 SHORT             |
|           | SPISDO/SDA         | PIN 2-3 SHORT             |
| J305      | I2C_SCL_EXT        | PIN 1-2 SHORT             |
|           | SPICS/SCL          | PIN 2-3 SHORT             |
| J306      | SPI_MOSI           | PIN 1-2 SHORT             |
|           | ADDR0_EXT          | PIN 2-3 SHORT             |
| J307      | SPI_CLK            | PIN 1-2 SHORT             |
|           | ADDR1_EXT          | PIN 2-3 SHORT             |
| J27       | INTERFACE SELECT   | PIN 1-2 SHORT: SPI        |
|           |                    | PIN 2-3 SHORT: I2C        |
| J402      | LED_5V POWER RAIL  | PIN 1-2 SHORT: TYPEC_VBUS |
|           |                    | PIN 2-3 SHORT: VEXT_LED   |
| J411      | VIN_3V3 POWER RAIL | PIN 1-2 SHORT: 5V_EXT     |
|           |                    | PIN 2-3 SHORT: USB_5V     |
| J410      | MUX SELECTION      | PIN 1-2 SHORT: I2C        |
|           |                    | PIN 2-3 SHORT: SPI        |

### Table 3: Jumper connection table.

#### **11. BOARD LAYOUT**

The following images are the top layer and bottom layer gerber images of demo board.

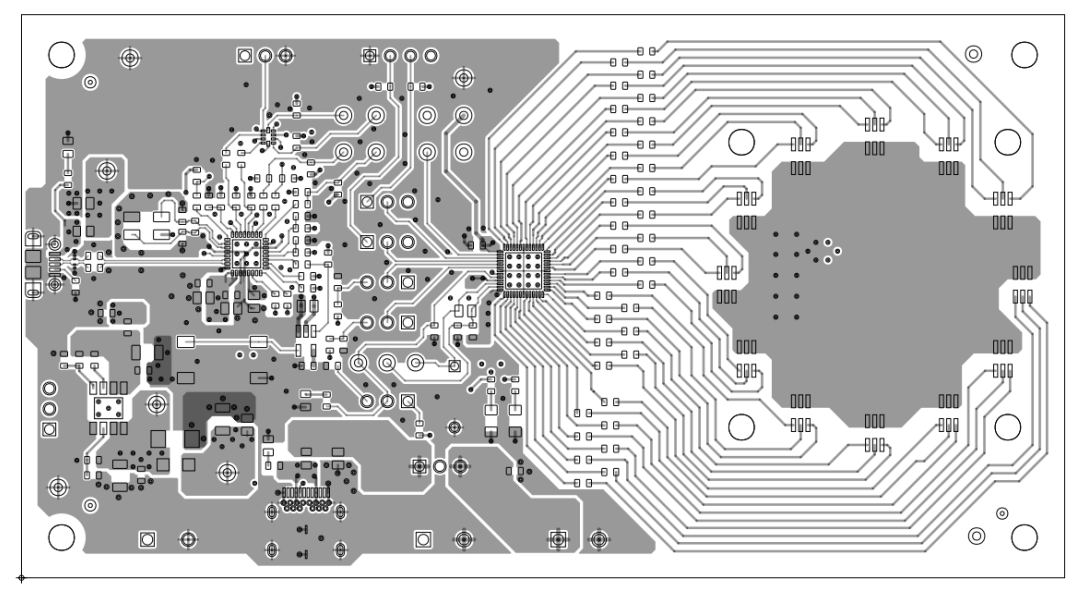

TOP LAYER

Figure 5: TOP LAYER

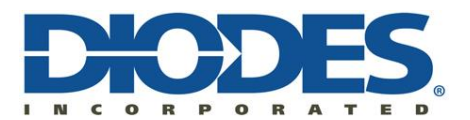

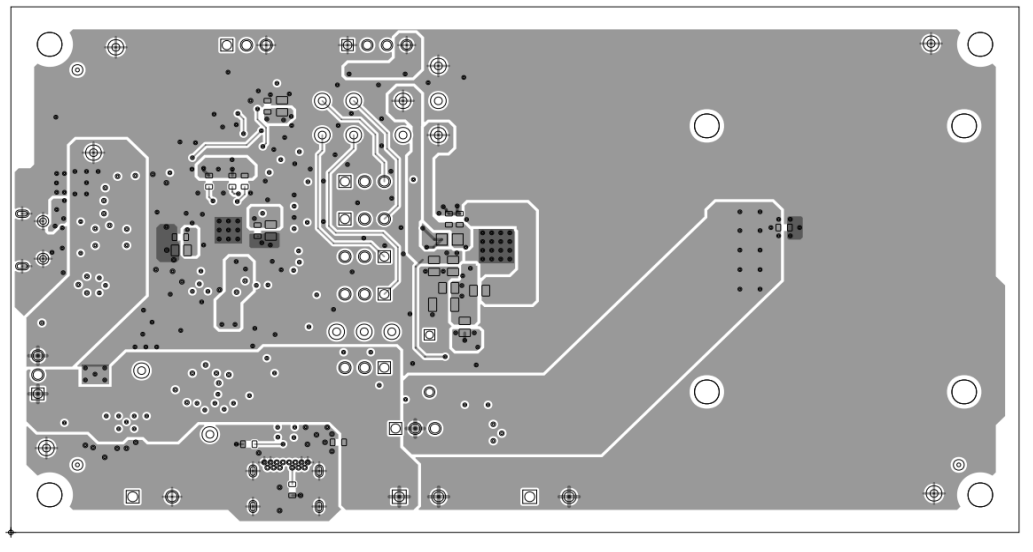

BOTTOM LAYER

Figure 6: BOTTOM LAYER

#### **12. BOARD IMAGES**

The following images are top view, bottom view of the demo board and few LED effects performed using demo board.

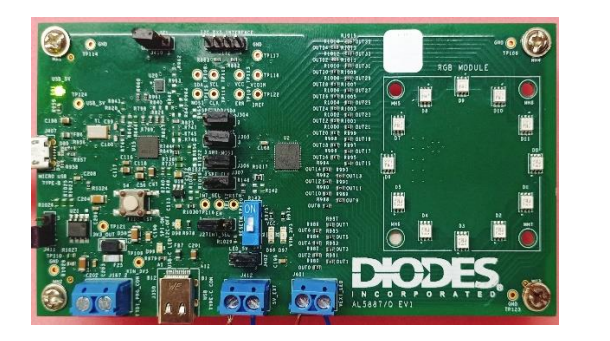

Figure 7: TOP VIEW

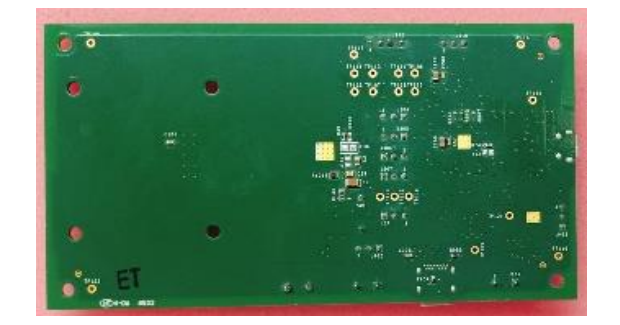

Figure 8: BOTTOM VIEW

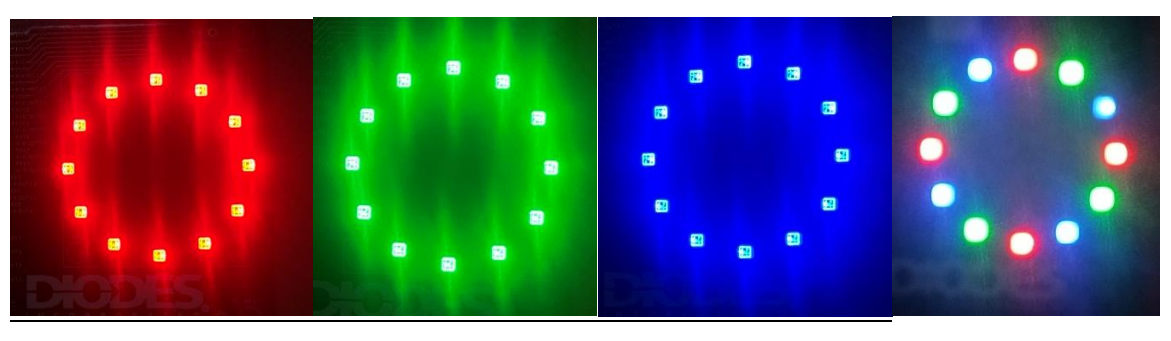

Figure9: Shows various LED effects, starting from right, a. RED, b. GREEN, c. BLUE, d. mixture of RGB

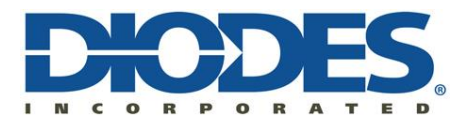

#### 13. EXTERNAL I2C INTERFACE USING DEMO BOARD:

Using demo board with external I2C interface, the way to communicate is as shown below.

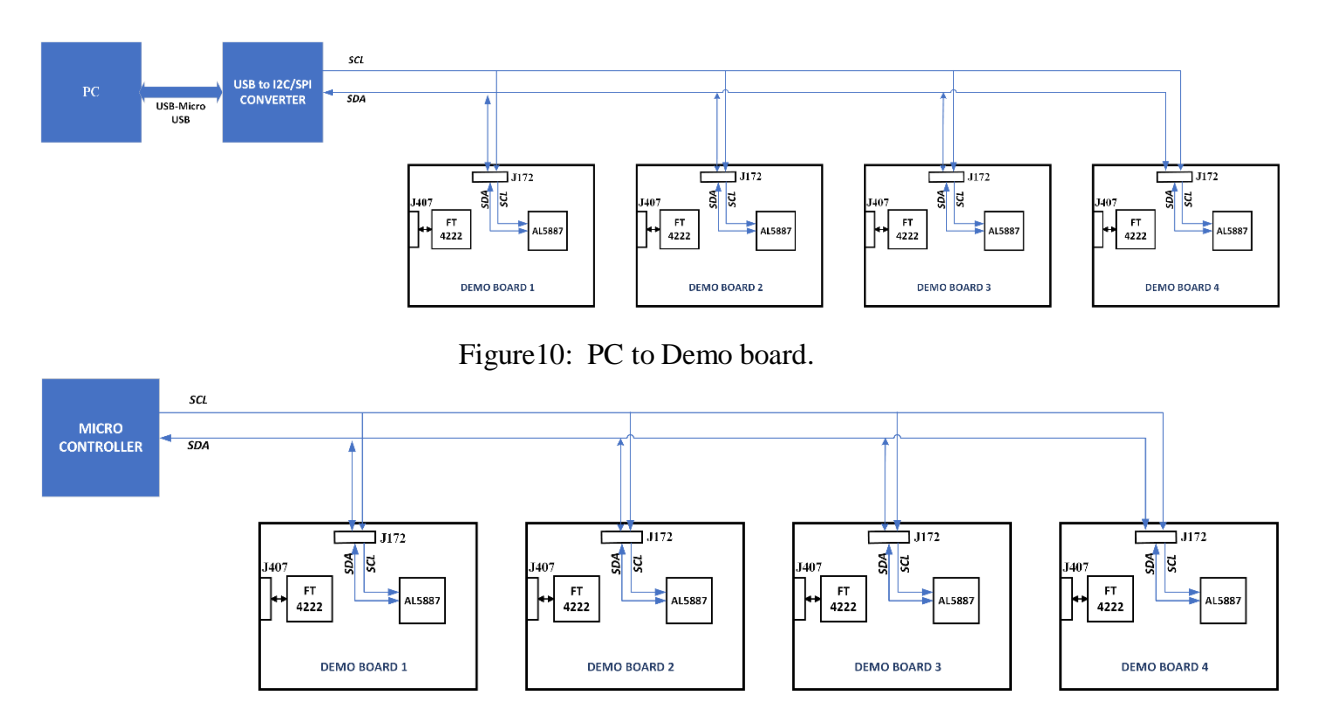

Figure11: Micro controller to Demo board

Follow the steps mention below to set jumper settings while using external I2C interface,

Step 1: Set the following jumper settings.

| CONNECTOR | PURPOSE       | CONNECTION             |
|-----------|---------------|------------------------|
| J27       | INT_SEL       | PIN 2-3 SHIORT         |
| J304      | I2C_SDA_EXT   | PIN 1-2 SHORT          |
| J305      | I2C_SCL_EXT   | PIN 1-2 SHORT          |
| J410      | MUX_SELECTION | PIN 1-2 SHORT: FOR I2C |

Step 2: Set slave address, refer Table 2 to set address.

**Step 3**: Connect demo board to PC or Micro controller as shown in figure10 &11 at J172 connector and the connections are as follows,

| CONNECTOR | PIN | PURPOSE     |
|-----------|-----|-------------|
| J172      | 2   | I2C_SDA_EXT |
| J172      | 3   | I2C_SCL_EXT |
| J172      | 4   | GND         |

#### **14. TROUBLESHOOT:**

• Current Limit:

If board is drawing excess current, remove the resistor R134, then check for the cause.

• Verify the following test points to ensure the required voltage levels.

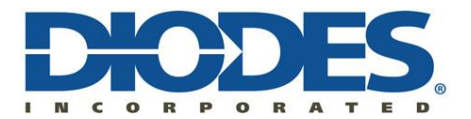

- i) VIN\_3V3 3.3V (TP 109)
- ii) EN 3.3V (TP 112)
- iii) VCC 1.8V (TP 113)
- iv)  $3V3_V_{OUT} 3.3V (TP 121)$
- v) RSTn 3.3V (TP 120)
- vi)  $V_{IOIN} 3.3V (TP 118)$
- vii) GND 0V (TP 123)
- viii) ERR (TP 107)
- ix) INT\_SEL 3.3V (TP 116)
- x) IREF 0.7V (TP 122)
- To verify the communication, reconnect the cable. Probe oscilloscope on the following test points,
  - 1. SPISDO / SDA TP108
  - 2. SPICS / SCL TP111
  - 3. SPIMOSI TP115
  - 4. SPICLK TP119
- If LEDs are not glowing, then check the LED supply and also check LED behavior using multi meter.
- For open and short, read the register data using GUI and check for corresponding fault bit value. If any fault bit is set high. Then check the corresponding channel is open / short.

## **15. Additional Information:**

## **15.1 Device functional modes:**

- Normal mode: The AL5887 device enters the NORMAL mode when Chip\_EN (register) = 1. ICC is 5 mA (typical). The voltage at IREF test point (TP122) should be 696mV – 704mV.
- Power save mode: Automatic power-save mode is enabled when register bit Power\_Save\_EN = 1 (default) and all the LEDs are off (both color and brightness registers = 00H) for a duration of >30 ms. Almost all analog blocks are powered down in powersave mode. If any I2C/SPI command to the device occurs, the AL5887 device returns to NORMAL mode.

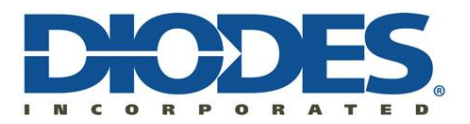

- 3. Shutdown mode: The device enters into SHUTDOWN mode from all states on VIN power down or when EN = Low > 25ms. I<sub>CC</sub> is < 1  $\mu$ A (max).
- 4. Standby mode: The device enters the STANDBY mode when Chip\_EN (register bit) = 0. In this mode, all the OUTx are shut down, but the registers retain the data and keep it available via I2C/SPI. STANDBY is the low-power-consumption mode, when all circuit functions are disabled. ICC is 15 μA (maximum).
- 5. Thermal shutdown mode: The device automatically enters the THERMAL SHUTDOWN mode when the junction temperature exceeds 160°C (typical). In this mode, all the OUTx outputs are shut down. If the junction temperature decreases below 150°C (typical), the device returns to the NORMAL mode.

#### **15.2 Current Setting for all channels:**

The maximum global output current for all 36 channels can be adjusted by the external resistor, RSET, as described below.

 $IMAX = KIREF * VIREF / RSET * [(Max_Current_Option/4) + (3/4)]$  .....(1) where, IMAX = Channel average current, Color Register=FF, Brightness Register=FF VREF= 0.7 V, RSET = External dimming resistor (2.1k $\Omega$  recommended), Max\_Current\_Option = 1 (default), KIREF = 21 + (N \* 3), is the current multiplication factor which can be programmed using 6-bit global dimming register G5:G0 (Address = 66H), which is analog dimming register and N is the decimal equivalent of G5 G4 G3 G2 G1 G0.

For example, if all global dimming register bits are 0, the N will be decimal equivalent of 100000 which is 32. Hence, KIREF = 21 + (32 \* 3) = 117.

using equation (1) above, for global dimming register setting of 000000H and

Max\_Current\_Option = 1, below is the table that shows IMAX variation with respect to the RSET.

| R <sub>SET</sub> (KΩ) | I <sub>MAX</sub> (mA) | K <sub>IREF</sub> |
|-----------------------|-----------------------|-------------------|
| 2.1(Recommended)      | 39                    | 117               |
| 14.7                  | 5.57                  | 117               |
| 36.5                  | 2.24                  | 117               |

Table 4: IMAX variation w.r.to Rset

Similarly, the below table shows IMAX range using global dimming at different RSET values

| $\mathbf{R}_{app}(\mathbf{K}'\mathbf{O})$ | I <sub>MAX</sub> (mA) |         |     |  |
|-------------------------------------------|-----------------------|---------|-----|--|
| KSET(K22)                                 | MIN                   | DEFAULT | MAX |  |
| 2.1(Recommended)                          | 7                     | 39      | 70  |  |
| 14.7                                      | 1                     | 5.57    | 10  |  |
| 36.5                                      | 0.4                   | 2.24    | 4   |  |

Table 5: IMAX range using global dimming at different Rset values.

For more information on current setting refer data sheet.

#### **15.3 Brightness and Color register:**

The below table shows various values of brightness and color register w.r.t duty cycle.

| Duty Cycle | Brightness Register(Hex) | Color Register(Hex) |
|------------|--------------------------|---------------------|
| 10         | 2D                       | 92                  |
| 20         | 5F                       | 8A                  |
| 30         | 75                       | A9                  |
| 40         | 81                       | CC                  |
| 50         | 96                       | DC                  |
| 60         | B8                       | D6                  |
| 70         | CO                       | EF                  |
| 80         | EF                       | DC                  |
| 90         | F3                       | F3                  |
| 100        | FF                       | FF                  |

Table 6: Brightness and Color Register Values.

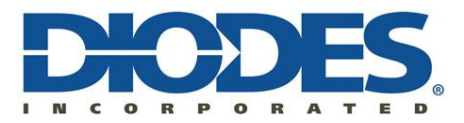

## **Emulator Software**

Emulator is a standalone application developed using LabVIEW 2019 to support AL5887 LED driver testing. Features of AL5887 are controlled via SPI/I2C interface.

Minimum system requirements for execution of Emulator software are given below

| # | Description         | Specification/Requirement |
|---|---------------------|---------------------------|
| 1 | OS                  | Windows 7/10              |
| 2 | RAM                 | 4GB or above              |
| 3 | Required Disk space | 250 MB approx.            |

Note: Requires Admin Rights for Installation and has to be run as Administrator.

#### **<u>16</u>** Installation instructions:

- 1. Download the latest Emulator software package from the Diodes Server.
- 2. Unzip Emulator\_Installer.zip.

The extracted folder will have the following files and folders.

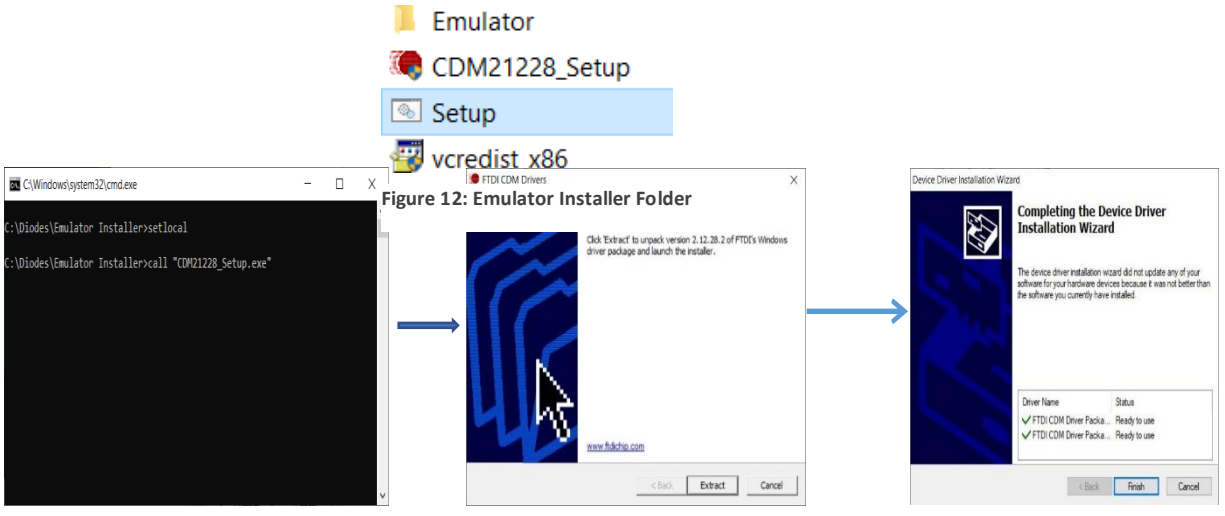

Figure 13: FTDI Driver installation

- 3. Click the **Setup.bat** and follow the on-screen instructions to complete the installation of FTDI Drivers.
- 4. Next **Microsoft Visual C++ 2010 x86 Redistributable** installation will begin automatically. Follow the on-screen instructions to complete the installation.

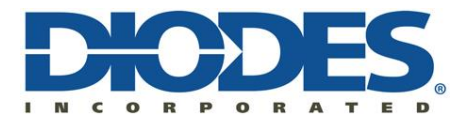

| Please, accept the license terms to continue.                                                                                                    | 00       |               | Installation Is Complete                                                                              |
|----------------------------------------------------------------------------------------------------|----------|---------------|----------------------------------------------------------------------------------------------------|
| MICROSOFT SOFTWARE LICENSE TERMS<br>MICROSOFT VISUAL C++ 2010 RUNTIME LIBRARIES WITH<br>SERVICE DATE 1                                                                                                    | <u> </u> | Visual Studio | Microsoft Visual C++ 2010 x86 Redistributable has been installed.                                     |
| These license terms are an agreement between Microsoft<br>Corporation (or based on where you live, one of its affiliates) and<br>you. Please read them. They apply to the software named above,<br>I have read and accept the license terms. |          |               | You can check for more recent versions of this package of the <u>Microsoft Visual Studio</u> website. |
| Yes, send information about my setup experiences to Microsoft Corporation. For more information, read the Data Collection Policy.                                                                                                    |          |               |                                                                                                    |

Figure 14: Microsoft Visual C++ 2010 x 86 Redistributable Installation

5. Emulator setup will be installed following Microsoft Visual C++ 2010 x86 Redistributable. Follow on screeninstructions and complete the installation and Restart the system when prompted

| 🕼 Emulator SW – 🗆 X                                                                                                    | 🤯 Emulator SW                                                                                                    | - 0 X      | 🐙 Emulator SW                                    | - 🗆 X          |
|----------------------------------------------------------------------------------------------------|----------------------------------------------------------------------------------------------------|------------|--------------------------------------------------|----------------|
|                                                                                                    | Destination Directory<br>Select the installation directories.                                                                                        |            | Installation Complete                            |                |
| It is storgly isconnerded hay you eil al pogane beloe euring the<br>include. Applications hat un in the budgmand, such as view scenner<br>allifee, under cause the include to take larger fran serage to condex | At others of be installed in the debuilty features. To instal others with<br>different location, club the Biosea batton and relact another directory |            | The installer has finished updating your system. |                |
|                                                                                                    | Directory for Emuldion SW<br>[C-Program Files (v68)/Emulator_SW\                                                                                     | Browne     |                                                  |                |
| Please wait while the installer initializes.                                                                                                    |                                                                                                    |            |                                                  |                |
|                                                                                                    | C Program Files (dB/Netional Instruments)                                                                                                    | Persona    |                                                  |                |
|                                                                                                    |                                                                                                    | UNITED     |                                                  |                |
| Cancel                                                                                                    | << Back, No                                                                                                    | e>> Cancel | << Back                                          | Next>>> Finish |

Figure 15: Microsoft Visual C++ 2010 x 86 Redistributable Installation

#### 17 Getting started:

Run the Emulator software Emulator\_SW\_V2.7.exe

a) From **Start menu** by selecting the below icon.

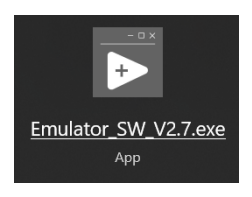

Figure 16: Emulator SW EXE Icon

b) From C:\Program Files (x86)\Emulator\_SW\ Emulator\_SW\_V2.7.exe.

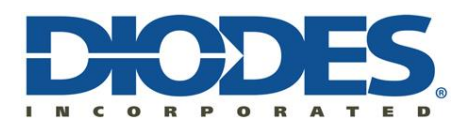

| Config_Files             | Configuration                              |  |
|--------------------------|--------------------------------------------|--|
| 📕 data                   | Device Selection AL5887                    |  |
| 📙 Help                   | Mode Selection Online  Offline O           |  |
| 📙 Logs                   | Interface I2C Slave Address Mode           |  |
| 📕 Registry File          | I2C 💌 x 30 🌞 100 KHz(Std Mode) 💌           |  |
| Emulator_SW_V2.7.aliases | VALIDATE Validation Status                 |  |
| Emulator_SW_V2.7         |                                            |  |
| Emulator_SW_V2.7         | © Diodes Incorporated. All Rights Reserved |  |

Figure 17: Emulator SW Execution

Note: It is recommended to run the executable in Administrator Mode.

#### **<u>18</u>** Software Features – Configuration Screen

Emulator SW has two major modules namely **Configuration Screen** and **Emulator Screen**.

- 1. Configuration Screen allows users to
  - Select the Device under test and configure its Interface parameters.
  - Perform Device Validation based on device and Interface Configuration.
  - Mode Selection Either Online or Offline Mode.

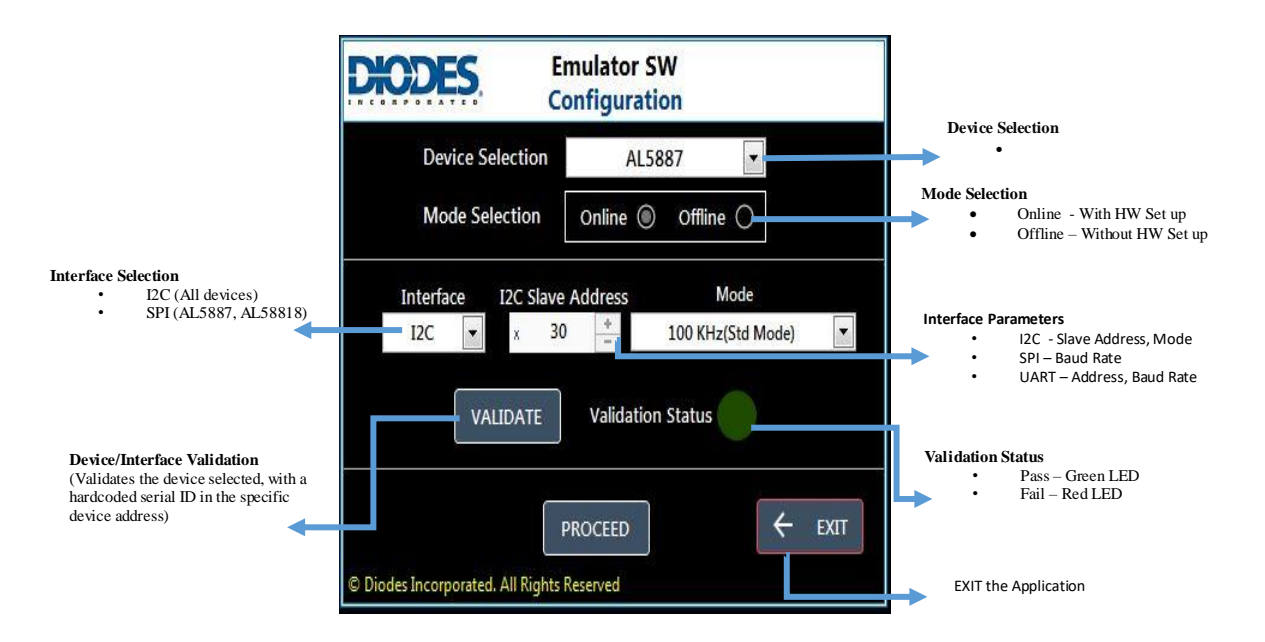

Figure 18: Emulator configuration screen

- 2. Emulator Screen has the following major features
  - Display the parameters configured in CONFIGURATION Screen.
  - LED Test Tab to display

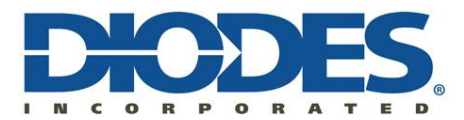

- The Device Connection Status.
- The LED Annunciation in 2 different modes
  - 1. RGB Modules and
  - 2. Individual LEDs.

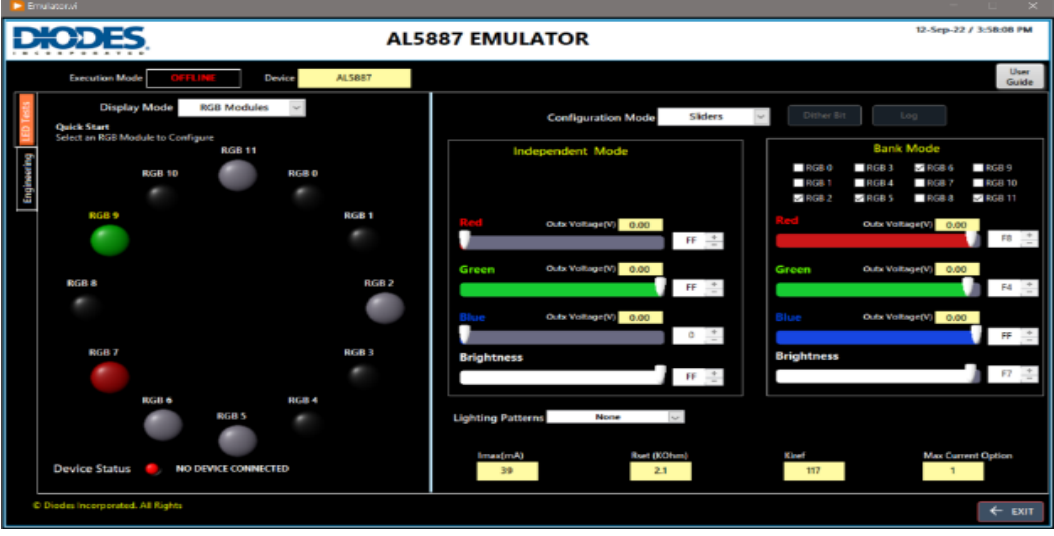

Figure 19: RGB Modules

| E          |                         |                   |                        |            |                        |                            |                                                                                                    |                                                                                                    |
|------------|-------------------------|-------------------|------------------------|------------|------------------------|----------------------------|----------------------------------------------------------------------------------------------------|----------------------------------------------------------------------------------------------------|
| D          | <b>O</b> D              | ES.               |                        |            |                        | AL                         | 887 EMULATOR                                                                                                    | 12-Sep-22 / 3:58:27 PM                                                                                                    |
|            | Executio                | n Mode            | OFFLINE                | Devic      | e AL                   | 5887                       |                                                                                                    | User<br>Guide                                                                                                    |
| ED Tests   | C<br>Quick Star         | isplay Moc        | lndivi                 | dual LEDs  | >                      |                            | Configuration Mode Sliders                                                                                        | Dither Bit Log                                                                                                    |
|            | Select an L             | ED to Configu     | re                     |            |                        |                            | Independent Mode                                                                                                  | Bank Mode                                                                                                    |
| Engineerin | R0<br>G0<br>B0<br>R6    | R1 01 81 77 0     | #2 🔮 62 🌍 82 🜍         | R3 63 83 . | R4<br>G4<br>B4<br>R 10 | R5<br>G5<br>B5<br>R11      | Bind     Outs Vatisgr(V)     0.00       Green     Outs Vatisgr(V)     0.00       FF     1       Bitabitness     0 | ncd 0         Ncd 3         Struce =         Ncd 9           ncd 1         8.cd 2         Ncd 8.cd 1         Ncd 9           struce 2         ncd 8.cd 1         8.cd 1         Ncd 9           struce 2         ncd 8.cd 1         ncd 8.cd 1         Rcd 1           Red         Outs Vallage(Y)         0.00         R2         1           Green         Outs Vallage(Y)         0.00         R2         1           Blue         Outs Vallage(Y)         0.00         R4         1           Brightness         Strightness         1         1         1 |
|            | G 6<br>B 6<br>Device St | G7<br>B7<br>tatus | G 8<br>8 8<br>NO DEVIC |            | G 10<br>E 10           | G 11<br>(1)<br>B 11<br>(1) | FF     Imagination       Lighting Patterns     None       Imaginal     Rset (XOhm)       39     2.1               | Eref Max Current Option<br>117 1                                                                                                    |
|            | Unodes Incorp           | oreted. All ID    | geta                   |            |                        |                            |                                                                                                    | ← вот                                                                                                    |

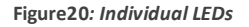

- Configure the LEDs to adjust the Color and Intensity in 2 different modes
  - 1. Sliders (Independent Mode and Bank Mode).
  - 2. Registers.
- Display following Lighting Patterns in RGB Modules Annunciation Mode
  - 1. Breathing effect

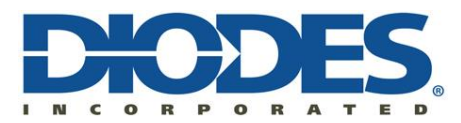

- 2. Mono color chasing effect
- 3. Dual color chasing effect and
- 4. Multi-color chasing effect.
- Engineering Tab to guide user on current settings and to Compute the OutX Voltage.

### **<u>19</u>** Execution Instructions – Configuration Screen

- 1. Click the **Emulator\_SW\_V2.7.exe** to run the Emulator Application.
- 2. In the Configuration Screen, Select **AL5887** under Device Selection.
- If AL5887 chip and test hardware are available, select Mode as **Online.** Else, if hardware is not available, then skip to step 6.
- 4. Select the **Interface** (I2C/SPI), **Address**, **Mode** based on the hardware in use.
- 5. Once Configuration is complete, Select **VALIDATE** Button.

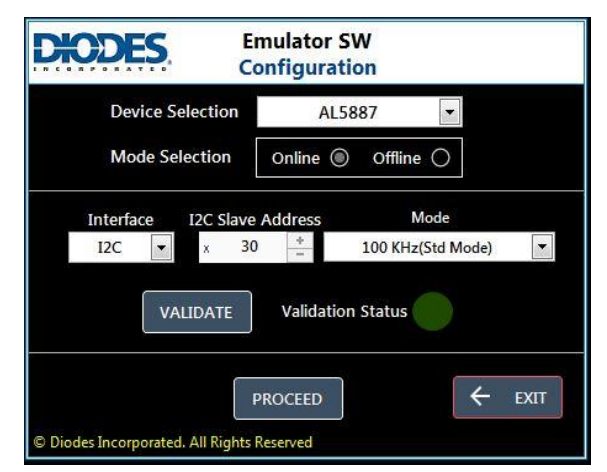

Figure 21 : Emulator Configuration Screen

Emulator SW verifies specific bits in the AL5887 Device Register.

- If values match, SW displays the validation status as PASS and navigates to the Emulator Screen.
- If values do not match, SW displays the validation Status as FAIL and alerts user with a message as given below.

**Note:** If Validation Failed, user shall choose among one of the below options

- User shall select MODIFY in the popup and re-visit step 4.
- User shall select PROCEED to continue using Emulator SW in OFFLINE Mode.
- User shall select ABORT to Quit the Application & to verify the Hardware.

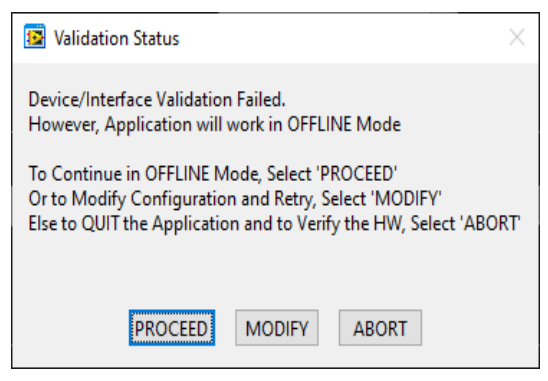

Figure 22: Validation status

6. If hardware is not available and if user prefers to use the SW in Offline Mode, select Mode as **OFFLINE.** 

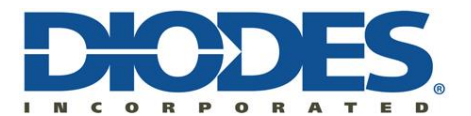

| DODES E                           | mulator SW<br>onfiguration |
|-----------------------------------|----------------------------|
| Device Selection                  | AL5887                     |
| Mode Selection                    | Online 🔿 Offline 🔘         |
| Interface<br>I2C                  |                            |
|                                   |                            |
| © Diodes Incorporated. All Rights | Reserved                   |

Figure 23: Offline Mode Selection

7. Select PROCEED button to navigate/access the Emulator Screen.

| D Er      | nulator.vi             |            |                |       |        |                                | - 🗆 🗙                                                                                                    |
|-----------|------------------------|------------|----------------|-------|--------|--------------------------------|----------------------------------------------------------------------------------------------------|
| D         | <b>HODES</b>           | j.         |                |       | AL     | 5887 EMULATOR                  | 12-Sep-22 / 4:00:08 PM                                                                                                    |
|           | Execution Mod          | e OFI      | FLINE D        | evice | AL5887 |                                | User<br>Guide                                                                                                    |
| ED Tests  | Display<br>Quick Start | Mode       | RGB Modules    | >     |        | Configuration Mode Sliders     | Dither Bit Log                                                                                                    |
|           |                        |            | RGB 11         |       |        | Independent Mode               | Bank Mode                                                                                                    |
| ngineerin |                        | RGB 10     |                | RGB 0 |        |                                | RGB 0         RGB 3         RGB 6         RGB 9           RGB 1         RGB 4         RGB 7         RGB 10           PGB 2         PGB 5         PGB 8         PGB 11 |
| Ľ         | RGB 9                  |            |                |       | RGB 1  |                                |                                                                                                    |
|           |                        |            |                |       |        | Red Outx Voltage(V) 0.00       | Cutx Voltage(V) 0.00                                                                                                    |
|           |                        |            |                |       |        | Green Outx Voltage(V) 0.00     | Green Outx Voltage(V) 0.00                                                                                                    |
|           | RGB 8                  |            |                |       | RGB 2  | 0 +                            | 0 +                                                                                                    |
|           |                        |            |                |       |        | Blue Outx Voltage(V) 0.00      | Blue Outx Voltage(V) 0.00                                                                                                    |
|           | RGB 7                  |            |                |       | RGB 3  | Brightness                     | Brightness                                                                                                    |
|           |                        |            |                |       |        | FF *                           | FF +                                                                                                    |
|           |                        | RGB 6      |                | RGB 4 |        |                                |                                                                                                    |
|           |                        | •          | RGB 5          | •     |        | Lighting Patterns None 🔽       |                                                                                                    |
|           | Device Status          | 🔴 NK       | DEVICE CONNECT | ED    |        | imax(mA) Rset (KOhm)<br>39 2.1 | Kiref Max Current Option<br>117 1                                                                                                    |
| •         | Diodes Incorporated.   | All Rights |                |       |        |                                | ← EXIT                                                                                                    |

Figure 24: Emulator Screen in Offline Mode

#### 20 LED Tests

### 20.1 Configuring LEDs in RGB Modules & Independent Mode

1. Select Display Mode as RGB Modules.

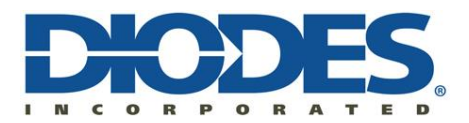

2. Select an RGB Module (Example: RGB8) and Adjust the Red/Green/Blue Sliders in Independent Mode to make adjustments to the colour and Intensity

| жdes                                     | į.                                     |             | AL         | 5887 EMULATOR             | 12-5ep-22 / 4:00:08 PM                                                                                                    |
|------------------------------------------|----------------------------------------|-------------|------------|---------------------------|----------------------------------------------------------------------------------------------------|
| Execution Mor                            | OFFLINE                                | Device      | AL5887     |                           | Uwr<br>Guide                                                                                                    |
| Displa<br>Oakk Start<br>Select on RSE Me | y Mode RGB 1<br>duie to Configure<br>R | Nodules 🖓   |            | Configuration Mode Siders | Dither Bit Log<br>Bank Mode                                                                                                    |
| Engineering                              | RGB 10                                 | ĸ           |            |                           | RGB 0         RGB 3         RGB 6         RGB 9           RGB 1         RGB 4         RGB 7         RGB 10           RGB 2         RGB 5         RGB 8         RGB 11 |
| RGB 9                                    |                                        |             | RGB 1      | Red Outer Voltage(1) 0.00 | Red OverVallage(1) 800                                                                                                    |
| RGB 8                                    |                                        |             | R68 2      | Bue Outvotset() 800       | Dhae Constraintset() 8.00                                                                                                    |
| RGB 7                                    |                                        |             | NSB 3<br># | Brightness FF             | Brightness                                                                                                    |
|                                          | RGB 6                                  | FIG<br>58 5 |            | Lighting Patterns None 🐷  | Kinel Max Current Options                                                                                                    |
| Device Status                            | NO DEVICE                              | CONNECTED   |            | 39 2.1                    | 117 1                                                                                                    |
| © Diodes incorporated                    | Al lights                              |             |            |                           | ← D07                                                                                                    |

Figure 25: Configuring LEDs in RGB Modules & Independent Mode

3. Each RGB module can be configured to different Red/Blue/Green settings in independent Mode.

For instance, RGB1 to RED, RGB2 to GREEN and RGB8 to combination of RED+GREEN+BLUE and so on.

### 20.2 <u>LED Tests – Configuring LEDs in RGB Modules & Bank Mode</u>

- 1. Select Display Mode as **RGB Modules.**
- 2. Enable One/More Banks to enable RGBs in **Bank Mode.**
- 3. Move the Red/Green/Blue Slides under Bank Mode to adjust the colour and Intensity of the RGB Modules selected in Bank Mode.

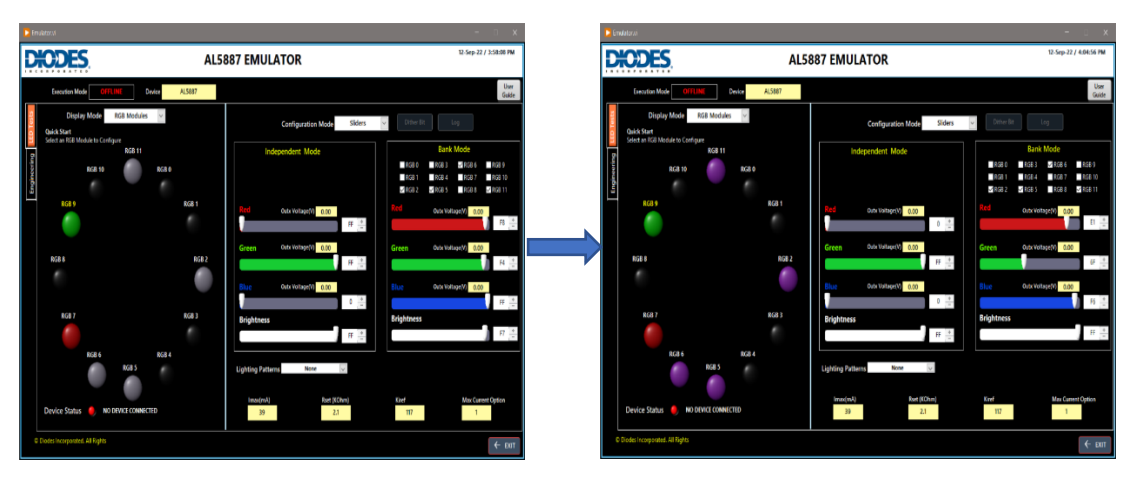

Figure 26: Configuring LEDs in RGB Modules & Bank Mode

All RGBs selected in Bank Mode can be adjusted only to same color adjustments.

### 20.3 <u>LED Tests – Configuring LEDs in Individual LEDs & Independent Mode</u>

- 1. Select Display Mode as Individual LEDs.
- 2. Select an Individual LED (Example G2). Only Green Slider will be enabled in

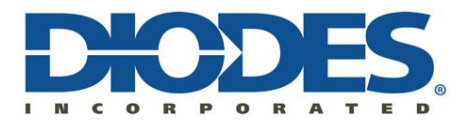

Independent mode while Red and Blue will be greyed Out.

3. Adjust the Green Slider to vary the colour and Intensity of G2 LED.

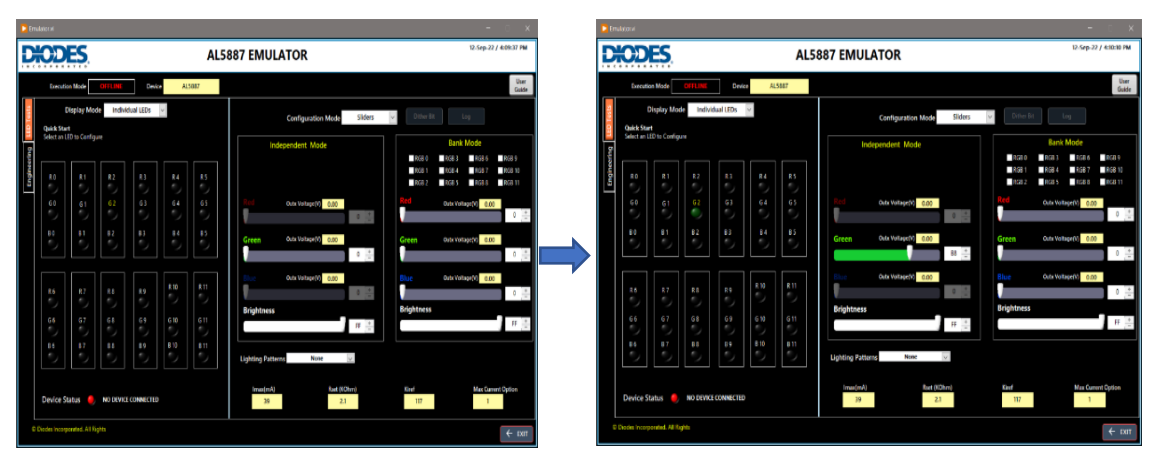

Figure 27: Configuring LEDs in Individual LEDs & Independent Mode

Each LED can be configured to different Red/Blue/Green settings in independent Mode.

### 20.4 <u>LED Tests – Configuring LEDs in Individual LEDs & Bank Mode</u>

- 1. Select Display Mode as Individual LEDs.
- 2. Enable One/More Banks to enable RGBs in **Bank Mode.**
- 3. Move the Red/Green/Blue Slides under Bank Mode to adjust the colour and Intensity of the RGB Modules selected in Bank Mode.

| 🔁 Em     | ulator.vi       |                  |          |             |      |      |                                |                                                                                                    |
|----------|-----------------|------------------|----------|-------------|------|------|--------------------------------|----------------------------------------------------------------------------------------------------|
| D        | Đ               | ES.              |          |             |      | AL   | 5887 EMULATOR                  | 12-Sep-22 / 4:08:38 PM                                                                                                    |
|          | Executio        | on Mode          | OFFLINE  | Devie       | e AL | 5887 |                                | User<br>Guide                                                                                                    |
| ED Tests | [<br>Quick Star | Display Mod      | e Indivi | dual LEDs   | ~    |      | Configuration Mode Sliders     | Dither Bit Log                                                                                                    |
| n [      | Select an L     | ED to Configu    |          |             |      |      | Independent Mode               | Bank Mode                                                                                                    |
| Engineer | RO              |                  |          | R 3         | R4   |      |                                | RGB 0         RGB 3         RGB 6         RGB 9           RGB 1         RGB 4         RGB 7         RGB 10           RGB 2         RGB 5         RGB 8         RGB 11 |
|          | GO              |                  | G 2      | G 3         | G 4  | G 5  | Red Outx Voltage(V) 0.00       | Red Outx Voltage(V) 0.00                                                                                                    |
|          | B 0             | B1               | B 2      | B 3         | 84   | B 5  | Green Outx Voltage(V) 0.00     | Green Outx Voltage(V) 0.00                                                                                                    |
|          | R 6             |                  | R 8      | R 9         | R 10 | R 11 | Blue Outx Voltage(V) 0.00      | Blue Outx Voltage(V) 0.00                                                                                                    |
|          |                 |                  | G 8      | G 9         | G 10 | G 11 | Brightness                     | Brightness                                                                                                    |
|          | B 6             | B 7              | B 8      | B 9         | B 10 | B 11 | Lighting Patterns None         |                                                                                                    |
|          | Device St       | tatus 😑          | NO DEVIC | E CONNECTED |      |      | Imax(mA) Rset (KOhm)<br>39 2.1 | Kiref Max Current Option                                                                                                    |
| •        | Diodes Incorp   | iorated. All Rig | hts      |             |      |      |                                | ← ЕХІТ                                                                                                    |

Figure 28: Configuring LEDs in Individual LEDs & Bank Mode

All LEDs selected in Bank Mode can be adjusted only to same color adjustments.

### 20.5 <u>LED Tests – Notes on Display Mode</u>

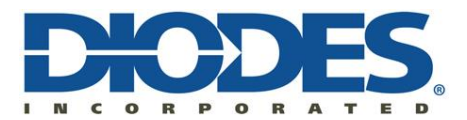

1. Adjustments made to LEDs in RGB Modules Mode will be reflected in Individual LEDs mode and vice versa.

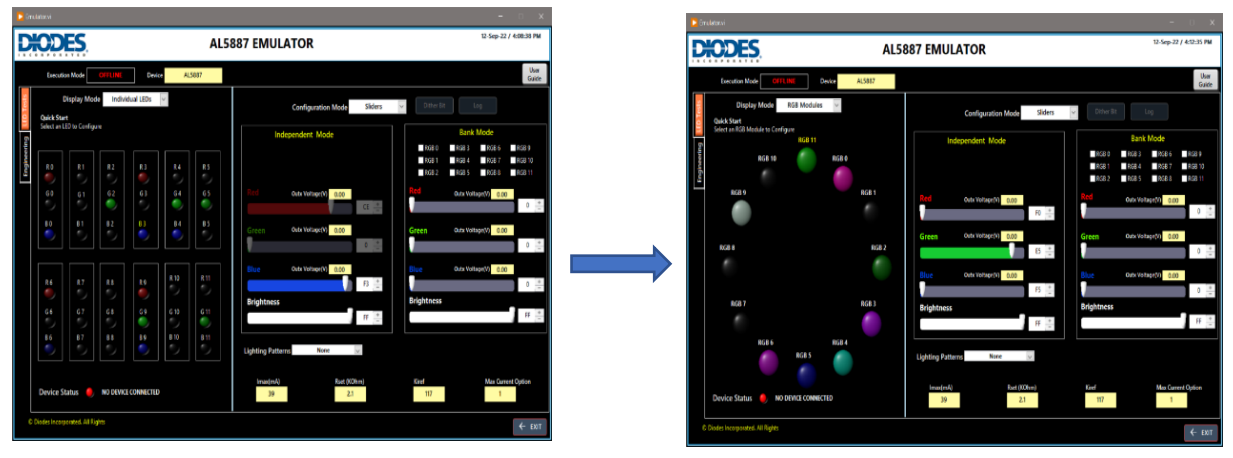

Figure 29: LED Changes in Individual LEDs & RGB Modules

### 20.6 <u>LED Tests – Lighting Patterns</u>

Emulator SW displays following Lighting Patterns in RGB Modules Annunciation Mode

- Breathing effect Displays LEDs in Red color with a breathing effect.
- Mono color chasing effect Displays LEDs in one color that cycles from RGB0-RGB11.
- Dual color chasing effect Displays LEDs in two colors that cycles from RGB0-RGB11.
- Multi-color chasing effect Displays LEDs in multiple colors that cycles from RGB0-RGB11.
- None LED lighting Pattern is disabled.

Except in breathing effect, the colors keep changing during each cycle. Select a lighting pattern from the drop down to simulate the pattern.

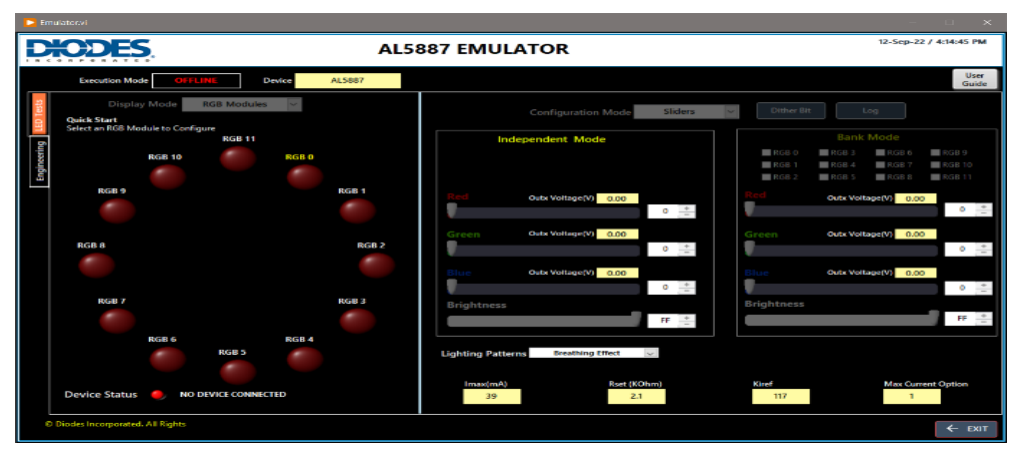

Figure 30: Breathing Effect

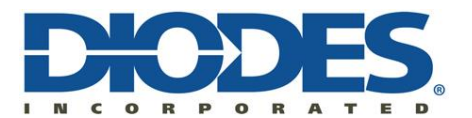

| D La     | mulatorxi                                                                      |                                          | - = ×                           |
|----------|--------------------------------------------------------------------------------|------------------------------------------|---------------------------------|
| D        | ACDES A                                                                        | L5887 EMULATOR                           | 12-Sep-22 / 4:15:46 PM          |
|          | Execution Mode OFFLINE Device ALS887                                           |                                          | User<br>Guide                   |
| ED Tests | Display Mode RGB Modules V<br>Quick Start<br>Select an RGB Module to Configure | Configuration Mode Sliders               | Dither Bit Log                  |
|          | RGB 11                                                                         | Independent Mode                         | Bank Mode                       |
| erin.    | RGB 10 RGB 0                                                                   |                                          | 🖬 RGB 0 🛛 RGB 3 📰 RGB 6 📰 RGB 9 |
| gine     |                                                                                |                                          | RGB 1 RGB 4 RGB 7 RGB 10        |
| <u> </u> |                                                                                |                                          | RGB 2 RGB 5 RGB 8 RGB 11        |
|          |                                                                                | Red Outx Voltage(V) 0.00                 | Red Outx Voltage(V) 0.00        |
|          |                                                                                | •                                        | 0 <u>+</u>                      |
|          |                                                                                | Green Outx Voltage(V) 0.00               | Green Outx Voltage(V) 0.00      |
|          | RGB 8 RGB 2                                                                    | • 😐                                      |                                 |
|          |                                                                                |                                          |                                 |
|          |                                                                                | Silue Outx Voltage(V) 0.00               | Blue Outx Voltage(V) 0.00       |
|          | BCB 3                                                                          | • 🚊                                      | · · · ·                         |
|          |                                                                                | Brightness                               | Brightness                      |
|          |                                                                                | FF +                                     | H -                             |
|          | RGB 6 RGB 4                                                                    |                                          |                                 |
|          | RGB 5                                                                          | Lighting Patterns Mono Color Chaving Sev |                                 |
|          |                                                                                |                                          |                                 |
|          |                                                                                | Imax(mA) Rset (KOhm)                     | Kiref Max Current Option        |
|          | Device status                                                                  | 39 2.1                                   | 10                              |
|          | Diodes Incorporated. All Rights                                                |                                          | ← EXIT                          |

Figure 316 : Mono Colour Chasing

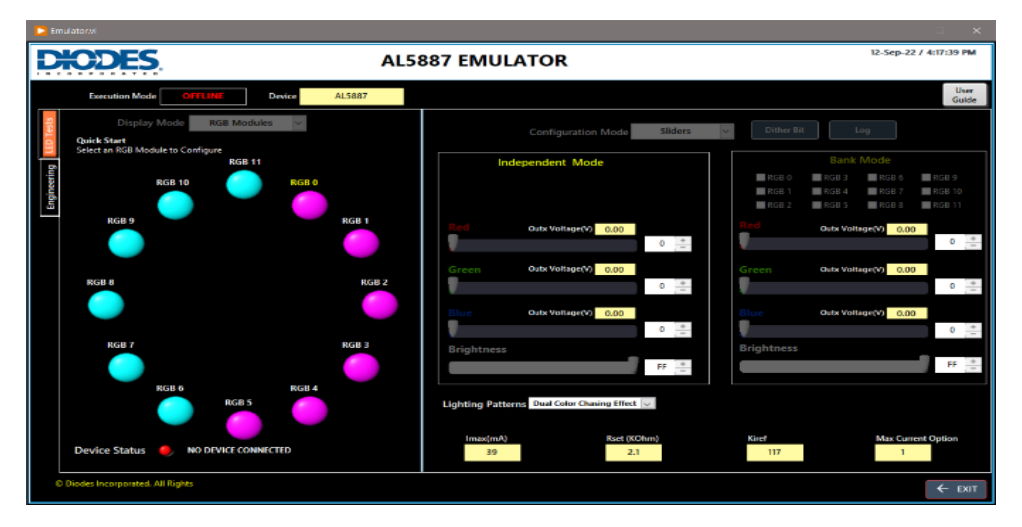

#### Figure 32: Dual Colour Chasing

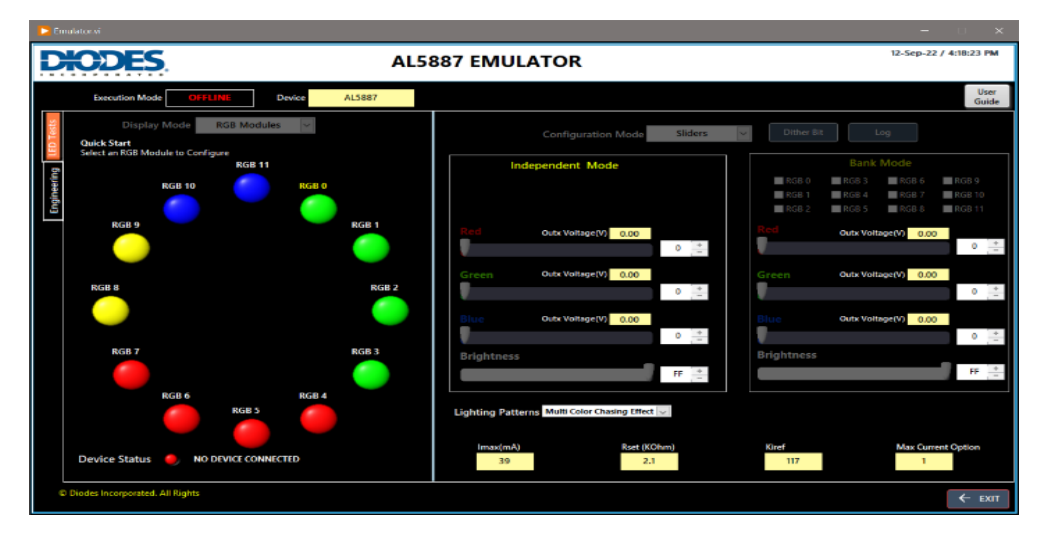

Figure 33: Multi-Colour Chasing

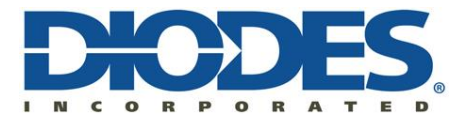

#### 20.7 <u>LED Tests – Configuring LEDs using Register Configuration Mode:</u>

- 1. Select Configuration Mode as **Registers.**
- 2. Modify the Register Value(s) in the Table either bits D0-D7 or Hex data.

(For Instance: LED\_CONFIG1 (0x03). This register enables/disables BANK mode of RGB8 to RGB11. Let us here enable RGB10 and RGB11).

3. When values of a register are modified, the applicable Register(s) will be highlighted in Blue colour indicating the value change. But these values are yet to be applied to the device and GUI.

| LED_CONFIG1 | 0x3 |  |  | 1 | 1 | 0 | 0 | С |
|-------------|-----|--|--|---|---|---|---|---|

4. Select **WRITE REGISTRY** to apply the values to the AL5887 and GUI. Once applied, the highlight is disabled.

| Execution I                | Mode        | OFFLINE  |       | Device  | AL5887                         |                   |         |        |        |    |     |         |        |              |     |             | User<br>Guide |   |
|----------------------------|-------------|----------|-------|---------|--------------------------------|-------------------|---------|--------|--------|----|-----|---------|--------|--------------|-----|-------------|---------------|---|
| Display Mode RGB Modules 🗸 |             |          |       | Configu | Configuration Mode Registers ~ |                   |         |        |        |    |     |         |        | eserved Bits |     |             |               |   |
| Select an RGB              | Module to C | onfigure |       |         |                                | Register Name     | Address | D7     | D6     | DS | 04  | D3      | D2     | D1           | DO  | Hex data    | A             |   |
|                            |             | R        | GB 11 |         |                                | DEVICE CONFIGU    | 0x0     |        | 1      |    |     | -       | -      |              |     | 40          | 19            |   |
|                            | PCP 10      |          |       | RCRO    |                                | DEVICE CONFIGT    | Dx1     | 1      | 1000   | 1  | 1   |         | 1      | 1            | 0   | 85          |               |   |
|                            | WGB II      |          |       | 1030 0  |                                | LED CONFIGE       | 0x2     | 0      | 0      | 0  | 0   | 0       | 0      | 0            | 0   | 0           | 1             |   |
|                            | 1           |          |       |         |                                | LED_CONFIG1       | 0x3     |        |        |    | -   | 0       | 0      | 0            | 0   | 0           |               | 6 |
|                            |             |          |       |         |                                | BANK_BRIGHTNESS   | Dx4     | 1      | 1      | 1  | 1   | 1       | 1      | 1            | 1   | FF          | 1             | C |
| RGB 9                      |             |          |       |         | RGB 1                          | BANK_A_COLOR      | 0.5     | 1      | 1      | 1  | 1   | 1       | 1      | 1            | 1   | FF.         |               |   |
|                            |             |          |       |         |                                | BANK B_COLOR      | 0x6     | 1      | 1      | 1  | 1   | 1       | 1      | 1            | 1   | FF          |               |   |
|                            |             |          |       |         |                                | BANK_C_COLOR      | 0x7     | 1      | 1      | 1  | 1   | 1       | 1      | 1            | 1   | FF          |               |   |
|                            |             |          |       |         |                                | RGBD_BRIGHTNESS   | Ox8     | . 1    | 1      | 1  | 1   | 1       | 1      | 1            | 1   | FF          |               |   |
|                            |             |          |       |         |                                | RGB1_BRIGHTNESS   | 0x9     | 1      | 1      | 1  | 1   | 1       | 1      | 1            | 1   | FF          |               |   |
| RGB 8                      |             |          |       |         | RGB 2                          | RGB2_BRIGHTNESS   | 0xA     | 1      | 1      | 1  | 1   | 1       | 1      | 1            | 1   | FF          |               |   |
|                            |             |          |       |         |                                | RGB3_BRIGHTNESS   | 0x8     | 1      | 1      | 1  | 1   | 1       | 1      | 1            | 1   | FF.         |               |   |
|                            |             |          |       |         |                                | RGB4_BRIGHTNESS   | 0xC     | 1      | 1      | 1  | 1   | 1       | - 1    | 1            | 1   | FF          |               |   |
|                            |             |          |       |         |                                | RGB5_BRIGHTNESS   | 0xD     | 1      | 1      | 1  | 1   | 1       | 1      | 1            | 1   | FF          |               | - |
|                            |             |          |       |         |                                | RGB6_BRIGHTNESS   | 0xE     | 1      | 1      | 1  | 1   | 1       | 1      | 1            | 1   | FF          |               |   |
| 8697                       |             |          |       |         | BCD 2                          | RGB7_BRIGHTNESS   | Ox≢     | 1      | 1      | 1  | 1   | 1       | 1      | 1            | 1   | FF          |               |   |
| NGB /                      |             |          |       |         | N08 3                          | RGB8_BRIGHTNESS   | 0x10    | 1      | 1      | 1  | 1   | 1       | 1      | 1            | 1   | FF          |               |   |
|                            |             |          |       |         | *                              | RGB9_BRIGHTNESS   | 0x11    | 1      | 1      | 1  | 1   | 15      | 1      | 1            | 1   | FE          |               |   |
|                            |             |          |       |         |                                | INGB10_BRIGHTNESS | 0x12    | 1      | 1      | 1  | 1   | 1       | 1      | 1            | 1   | IF          |               |   |
|                            | RGB 6       |          |       | RGB 4   |                                | RGE11_BRIGHTNESS  | 0x13    | 1      | 1      | 1  | 1   | 1.      | 1      | 1            | 1   | FF          |               |   |
|                            |             | P.C      | -     |         |                                | RD_COLOR          | 0x14    | 0      | 0      | 0  | 0   | 0       | 0      | 0            | 0   | 0           |               |   |
|                            |             | RG       | 10.3  |         |                                | G0_COLOR          | (br15   | 0      | 0      | 0  | 0   | 0       | 0      | 0            | 0   | 0           |               |   |
|                            |             |          |       |         |                                | 80_COLOR          | Gx16    | D      | 0      | 0  | 0   | ů.      | 0      | 0            | 0   | 0           | X             |   |
|                            |             |          |       |         |                                | WRITE REGISTRY    |         | EAD RI | GISTRY |    | 10/ | AD FROM | N FILE | т            | DXP | ORT TO FILE |               |   |

Figure 34: Register Configuration Mode

- Reserved Bits are greyed out in the Register Table.
- Please refer to datasheet for register and bit details.

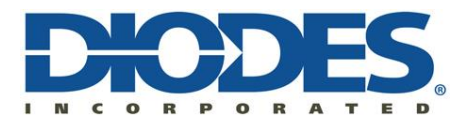

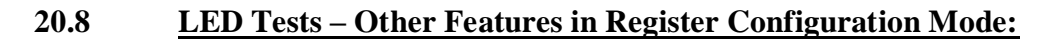

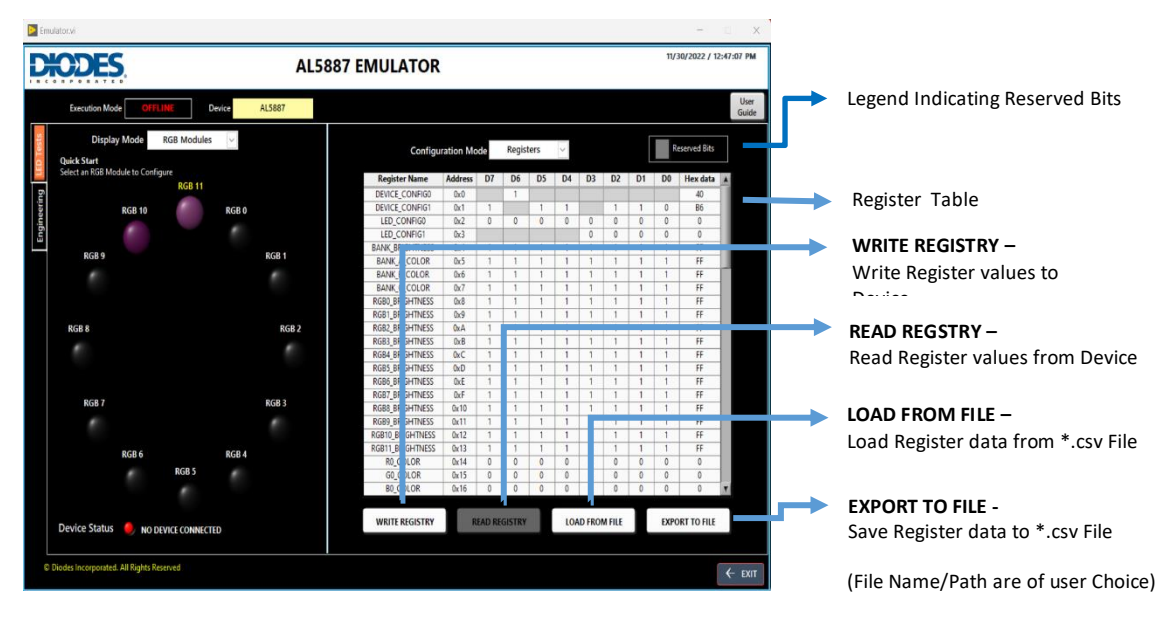

Figure 35: Register Configuration Mode Features

21 Engineering Tab –

21.1 <u>Features:</u>

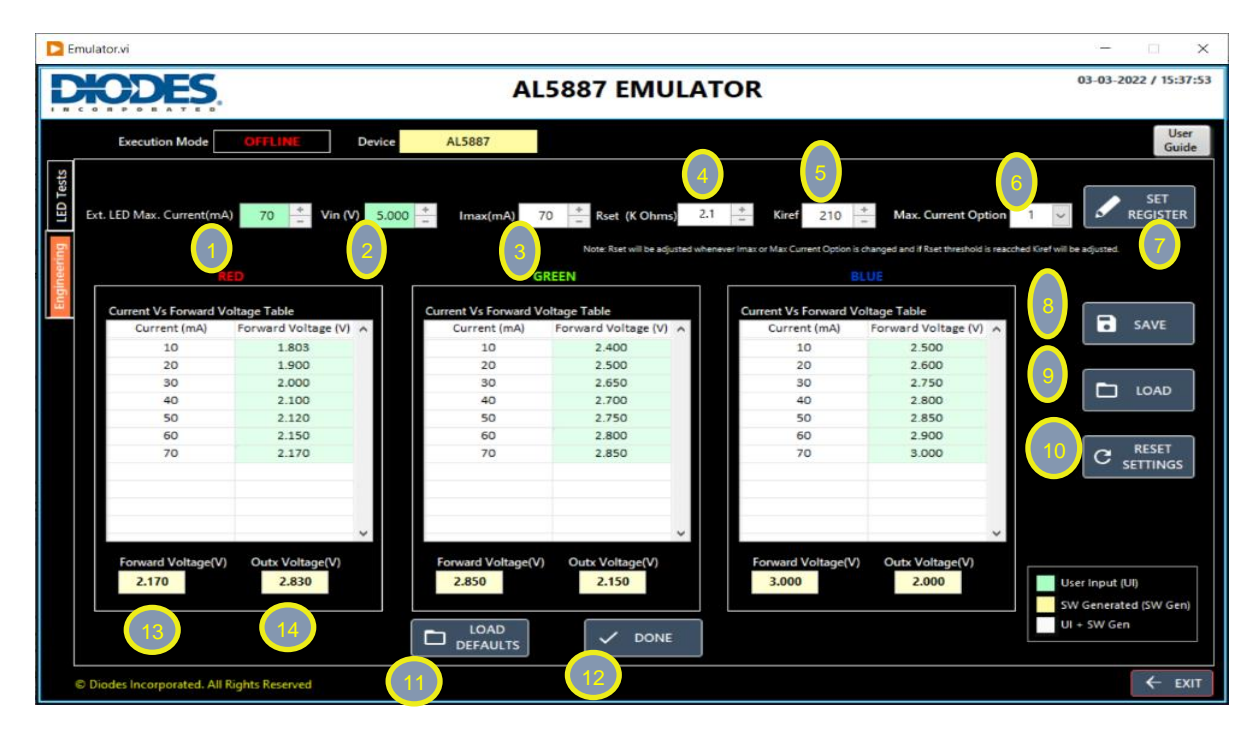

Figure 36: Engineering Tab Features

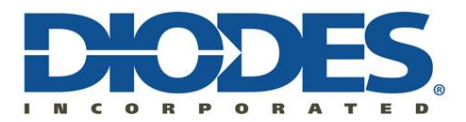

**Engineering Tab** – Serves as a guide in computing the Current configuration and Outx Voltage.

- Ext.LED Max Current(mA). Recommended Value <= 70 mA SW Alerts user when value entered is > 70 mA.
- 2. Input Voltage Vin(V) Default is 5 V.
- 3. **Imax Value** The channel LED current amplitude when PWM control is turned on.
- 4. External Dimming Resistor/Rset. (2.1K to 36K discrete values based on standard resistor chart).
- Kiref Current Multiplication Factor.
   Default value is 117. Acceptable values 21-210.
- 6. **Max. Current Option** Either  $0 (3/4^{\text{th}} \text{ of } -) \text{ or } 1$ .
- 7. **SET REGISTER** Write/Update Global Dimming Register and Max Current Option.
- 8. **SAVE** Save Configuration to \*.ini File of User Choice.
- 9. **LOAD** Load Configuration from \*.ini File of User Choice.
- 10. RESET SETTINGS Resets all fields to initial condition .
- 11. **LOAD DEFAULTS** Updates Forward Voltage Value as 1 in Current Vs Forward Voltage Table.
- 12. DONE Enables User Input and SW Generated parameters.
- 13. **Forward Voltage** Computed based on interpolation from Current Vs Forward Voltage table defined by the use.
- 14. Outx Voltage computed as Vin Forward Voltage.

This is auto-updated by SW whenever Imax is adjusted .

## Formula to calculate current settings : IMAX = KIREF \* VIREF /RSET \* [ (Max\_Current\_Option/4)+(3/4)].

### 21.2 <u>Engineering Tab – Using Default File to populate the parameters:</u>

1. Select **Engineering** Tab.

Note : Ext LED Max.Current(mA) and LOAD Button will be enabled by default.

2. Select LOAD button and choose 'default.ini' file.

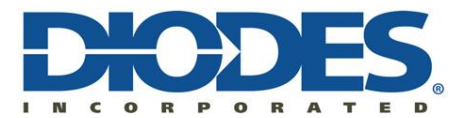

| Emulator.vi                                                               |                                                                             |                                                                                 | - 🗆 x                                    |
|---------------------------------------------------------------------------|-----------------------------------------------------------------------------|---------------------------------------------------------------------------------|------------------------------------------|
| DIODES                                                                    | AL5887 EMULA                                                                | TOR                                                                             | 03-03-2022 / 15:37:36                    |
| Execution Mode OFFLINII De                                                | vice ALS887                                                                 |                                                                                 | User<br>Guide                            |
| 감기 Ext. LED Max. Current(mA) 0 ···· Vin (V)                               | S.000 ( Imas(mA) 70 Rat. (X Ohmd 2                                          | 1 Graf 210 Max. Current Option 1                                                | - SET                                    |
|                                                                           | Note: Stat will be adjusted wh<br>GREEM                                     | enever linax or Max Current Option is changed and Hitset Breshold is reacched G | of will be adjusted.                     |
| Currenti Vo. Forward: Voitage Table<br>Current (mA) Porward Voitage (V) A | Current Viz Forward Voltage Table<br>Current (mA) - Forward Voltage (V) - A | Current VS Forward Voltage Toble<br>Current (mA) Perward Voltage (V) A          |                                          |
|                                                                           |                                                                             |                                                                                 |                                          |
|                                                                           |                                                                             |                                                                                 |                                          |
|                                                                           |                                                                             |                                                                                 |                                          |
| Forward Voltage(V) Outs Vohage(V)<br>0.000                                | Forward Voltage(V) Outor Voltage(V)<br>0.000 0.000                          | Forward Voltage(V)<br>0.000<br>0.000                                            | User Input (UI)<br>SW Generated (SW Gen) |
|                                                                           |                                                                             |                                                                                 | Ut + SW Gen                              |
| C Diodes Incorporated. All Rights Reserved                                |                                                                             |                                                                                 | ← EXIT                                   |

Figure 37: Engineering Tab - default screen

- 3. Emulator will display a pop-up indicating 'Configuration Uploaded'.
- 4. All the fields will be auto-populated by the Emulator as shown below.

|            | Emula                                      | itor.vi                               |                     |        |                                       |                            |        |                                      |                                 |          |               | - 1         | ×          |
|------------|--------------------------------------------|---------------------------------------|---------------------|--------|---------------------------------------|----------------------------|--------|--------------------------------------|---------------------------------|----------|---------------|-------------|------------|
| E          | ¥                                          | ODES.                                 |                     |        | AL                                    | 5887 EMUL                  | AT     | OR                                   |                                 |          | ٥             | 3-03-2022   | / 15:37:53 |
|            |                                            | Execution Mode                        | OFFLINE             | Device | AL5887                                |                            |        |                                      |                                 |          |               |             | User       |
| <b>[</b> , | ſ                                          |                                       |                     |        | 1.2000                                |                            |        |                                      |                                 |          |               |             | Guide      |
| ED Tests   |                                            |                                       | 70 7 16-00          | 5.000  | *                                     | *                          | 21     | * 12-6 210                           | ·                               |          |               |             | ET         |
| Ľ          | ۳                                          | c ceb max. Current(mix)               | 70 - VINTY          | 5.000  | _ Imax(mA) /                          | Hset (K Ohms)              | 2.1    | - Miter 210                          | - Max Current Opt               | on       | Ÿ             | P REG       | ISTER      |
| F          |                                            |                                       |                     |        |                                       | Note: Roet will be adjuste | dwhene | er Imax or Max Current Option is     | changed and H Rset threshold is | reaction | Crefvill be a | djurted.    |            |
| 1          |                                            | RE                                    | D                   |        | GI                                    | REEN                       |        | B                                    | LUE                             |          |               |             |            |
| l B        |                                            |                                       |                     |        |                                       |                            |        |                                      |                                 |          |               |             | _          |
|            | 4                                          | Current Vs Forward Vo<br>Current (mA) | Forward Voltage (V) | ^      | Current Vs Forward Ve<br>Current (mA) | Forward Voltage (V)        |        | Current Vs Forward V<br>Current (mA) | Forward Voltage (V)             | ^        |               | SA          | VE         |
|            |                                            | 10                                    | 1.803               |        | 10                                    | 2.400                      |        | 10                                   | 2.500                           |          | l             |             |            |
|            |                                            | 20                                    | 1.900               |        | 20                                    | 2.500                      |        | 20                                   | 2.600                           |          |               |             |            |
|            |                                            | 30                                    | 2.000               |        | 30                                    | 2.650                      |        | 30                                   | 2.750                           |          |               | <b>-</b> 10 | 40         |
|            |                                            | 40                                    | 2.100               |        | 40                                    | 2.700                      |        | 40                                   | 2.800                           |          | I             | L           |            |
|            |                                            | 50                                    | 2.120               |        | 50                                    | 2.750                      |        | 50                                   | 2.850                           |          |               |             |            |
|            |                                            | 60                                    | 2.150               |        | 60                                    | 2.800                      |        | 60                                   | 2.900                           |          | (             |             |            |
|            |                                            | 70                                    | 2.170               |        | 70                                    | 2.850                      |        | 70                                   | 3.000                           |          |               | C           | SET        |
|            |                                            |                                       |                     |        |                                       |                            |        |                                      |                                 |          | Į             | - 3611      | inus       |
|            |                                            |                                       |                     |        |                                       |                            |        |                                      |                                 |          |               |             |            |
|            |                                            |                                       |                     |        |                                       |                            |        |                                      |                                 |          |               |             |            |
|            |                                            |                                       |                     | ~      |                                       | ~                          |        |                                      |                                 | ~        |               |             |            |
|            |                                            | Farmer 114 - Barrow 0.0               | 0.1.11.1            |        | F                                     | 0                          | -      | Farmer 114 above 0.0                 | 0                               |          |               |             |            |
|            |                                            | Forward Voltage(V)                    | Outx Voltage(V)     |        | Forward Voltage(V)                    | Oute Voltage(V)            |        | Forward Voltage(V)                   | Oute Voltage(V)                 |          |               |             |            |
|            |                                            | 2.170                                 | 2.830               |        | 028.5                                 | 2.150                      |        | 3.000                                | 2.000                           |          | User          | Input (UI)  |            |
|            |                                            |                                       |                     |        |                                       |                            |        |                                      |                                 |          | SWO           | enerated (S | W Gen)     |
|            | LOAD UI + SW Gen                           |                                       |                     |        |                                       |                            |        |                                      |                                 |          |               |             |            |
|            |                                            |                                       |                     |        | DEFAULTS                              | - COME                     |        |                                      |                                 |          |               |             | -          |
|            |                                            |                                       | inter Bernard       |        |                                       |                            |        |                                      |                                 |          |               |             | -          |
|            | © Diodes Incorporated. All Rights Reserved |                                       |                     |        |                                       |                            |        |                                      |                                 |          |               |             |            |

Figure 38: Engineering Tab - default values loaded

### Note:

- By default, once file is loaded,

Imax, Rset, Kiref, Max Current are set to 70, 2.1, 210, 1 respectively. Also, Forward Voltage and Outx Voltages are calculated for current Imax values.

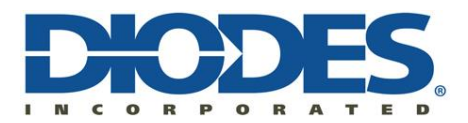

- Now, User shall make modifications to the current parameters to check how the changes impact other associated parameters.
- SET REGISTER will update Global Dimming Bits (Kiref) and Max Current Option.
- Register Table in LED Tests
  - a) Brightness of selected LEDs in LED Tests and
  - b) AL5887 HW if connected in Online Mode.

#### 21.3 Engineering Tab – Instructions to compute Outx Voltage:

1. Select **Engineering** Tab.

Note : EXT LED Max.Current (mA) and LOAD Button will be enabled by default.

2. Enter the **EXT LED Max.Current** Value (To be updated based on datasheet and is recommended to be less than 70 mA).

When entered, multiple fields are enabled automatically as in the screenshot below.

| D E       | mulator.vi                                 |                          |                               |                            |           |                                 |                                         |                     | - X                             |
|-----------|--------------------------------------------|--------------------------|-------------------------------|----------------------------|-----------|---------------------------------|-----------------------------------------|---------------------|---------------------------------|
| D         | HODES.                                     |                          | AL                            | 5887 EMUL                  | ATO       | DR                              |                                         | 0.                  | 3-03-2022 / 15:39:15            |
|           | Execution Mode                             | OFFLINE Device           | AL5887                        |                            |           |                                 |                                         |                     | User<br>Guide                   |
| LED Tests | Ext. LED Max. Current(mA                   | ) 70 + Vin (V) 5.0       | 000 <mark>+</mark> Imax(mA) 7 | 10<br>- Rset (K Ohms)      | 2.1       | + Kiref 210                     | <ul> <li>Max. Current Option</li> </ul> | 1 🗸                 | SET<br>REGISTER                 |
| gineering | RI                                         | Đ                        | G                             | Note: Rset will be adjuste | d wheneve | r Imax or Max Current Option is | changed and IFRset threshold is reacc   | hed Kiref will be a | ğusted.                         |
| 5         | Current Vs Forward Vo                      | oltage Table             | Current Vs Forward Ve         | oltage Table               |           | Current Vs Forward Ve           | oltage Table                            |                     |                                 |
|           | Current (mA)                               | Forward Voltage (V) 🔺    | Current (mA)                  | Forward Voltage (V)        |           | Current (mA)                    | Forward Voltage (V) 🔺                   |                     | SAVE                            |
|           | 10                                         |                          | 10                            |                            |           | 10                              |                                         |                     |                                 |
|           | 20                                         |                          | 20                            |                            |           | 20                              |                                         |                     |                                 |
|           | 30                                         |                          | 30                            |                            |           | 30                              |                                         |                     | LOAD                            |
|           | 40                                         |                          | 40                            |                            |           | 40                              |                                         | l l                 | _                               |
|           | 50                                         |                          | 50                            |                            |           | 50                              |                                         |                     |                                 |
|           | 60                                         |                          | 60                            |                            |           | 60                              |                                         | ſ                   | - RESET                         |
|           | 70                                         |                          | 70                            |                            |           | 70                              |                                         |                     | C SETTINGS                      |
|           |                                            |                          |                               |                            |           |                                 |                                         | L L                 |                                 |
|           |                                            |                          |                               |                            |           |                                 |                                         |                     |                                 |
|           |                                            |                          |                               |                            |           |                                 |                                         |                     |                                 |
|           |                                            | ~                        |                               | ~                          |           |                                 | ~                                       |                     |                                 |
|           | Forward Voltage(V)<br>0.000                | Outs Voltage(V)<br>0.000 | Forward Voltage(V)            | Outx Voltage(V)<br>0.000   |           | Forward Voltage(V) 0.000        | Outx Voltage(V) 0.000                   | User<br>SW G        | Input (UI)<br>enerated (SW Gen) |
|           |                                            |                          |                               |                            |           |                                 |                                         | UI +                | 5W Gen                          |
|           | C Diades Incorporated. All Rights Reserved |                          |                               |                            |           |                                 |                                         |                     | ← exit                          |

Figure 39: Engineering Tab, LED Current Updated

3. Update Vin if the values used are different from the default 5V.

4. Manually Enter the Forward Voltage(s) for each current Value based on real LED I-V characteristics for RED, GREEN and BLUE Table.

Note:

- Load defaults button auto-populates the blank table fields with a default value 1.0V.
- **Reset settings** will reset all the fields to Step #1

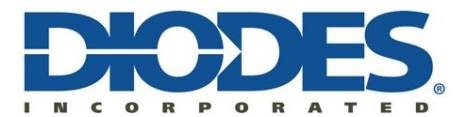

| <b>XODES</b>           |                   |           | A                    | 5887 EMU              | LAT      | OR                                   |                                            | 03-03-2022 / 15:40    |
|------------------------|-------------------|-----------|----------------------|-----------------------|----------|--------------------------------------|--------------------------------------------|-----------------------|
| Execution Mode         | OFFLINE           | Device    | AL5887               |                       |          |                                      |                                            | User<br>Guid          |
| Ext. LED Max. Currenti | mA) 70 * Vin      | (V) 5.000 | * Imax(mA)           | 70 But (K Ohms        | 2.1      | 1 Kref 210                           | Max. Current Option                        | SET REGISTER          |
|                        |                   |           | -                    | Note East oil he adia | ted when | terrer inter or Max Current Onton in | banned and if Root threshold is reacted (i | and will be adjusted. |
|                        |                   |           |                      | REEN                  |          | al                                   | UE                                         |                       |
|                        |                   |           |                      |                       |          | 14 C                                 | 1.1.2019                                   |                       |
| Current Vs Forward     | d Voltage Table   |           | Current Vs Forward 1 | /oltage Table         |          | Current Vs Forward Vo                | ltage Table                                | CAUE                  |
| Current (mA)           | Forward Voltage ( | V) ^      | Current (mA)         | Forward Voltage (V)   | ^        | Current (mA)                         | Forward Voltage (V)                        |                       |
| 10                     | 1.000             |           | 10                   | 1.000                 |          | 10                                   | 1.000                                      |                       |
| 20                     | 1.000             | _         | 20                   | 1.000                 |          | 20                                   | 1.000                                      |                       |
| 30                     | 1.000             | _         | 30                   | 1.000                 |          | 50                                   | 1.000                                      | LOAD                  |
| 40                     | 1.000             |           | 40                   | 1.000                 |          | 40                                   | 1.000                                      |                       |
| 50                     | 1.000             |           | 50                   | 1.000                 |          | 50                                   | 1.000                                      |                       |
| 50                     | 1.000             |           | 60                   | 1.000                 |          | 60                                   | 1.000                                      | RESET                 |
| 70                     | 1.000             |           | 70                   | 1.000                 |          | 70                                   | 1.000                                      | C SETTINGS            |
|                        |                   |           |                      |                       |          |                                      |                                            |                       |
|                        |                   |           |                      |                       |          |                                      |                                            |                       |
|                        |                   |           |                      |                       |          |                                      |                                            |                       |
|                        |                   | ~         |                      |                       | *        | 2                                    | ~                                          |                       |
| Forward Voltage        | Outy Voltage/V    |           | Forward Voltage      | Outy Voltage(V)       |          | Forward Voltage(V)                   | Outy Voltage(V)                            |                       |
| 0.000                  | 0.000             |           | 0.000                | 0.000                 |          | 0.000                                | 0.000                                      | Licer Innext (UR)     |
| 0.000                  | 0.000             |           | 0.000                | 0.000                 |          | 0.000                                | 0.000                                      | Oser impac (oi)       |
|                        |                   |           |                      |                       |          |                                      |                                            | SW Generated (SW Gen) |
|                        |                   | 1         | LOAD                 | . / DONE              | 8        |                                      |                                            | UI + SW Gen           |
|                        |                   |           | DEFAULTS             | CONE                  |          |                                      |                                            |                       |

Figure 40: Engineering Tab, default Forward voltages loaded

5. Once the Current Vs Forward Voltage Table values have been entered, select **DONE** button.

Note: Current Configuration Parameters will be disabled until DONE is selected.

6. All the fields will be enabled now.

| D         | AL5887 EMULATOR 03-03-2022 / 15:41:59                                                                                                    |                                       |         |                     |                     |    |                      |                       |         |                                                                                                    |
|-----------|----------------------------------------------------------------------------------------------------|---------------------------------------|---------|---------------------|---------------------|----|----------------------|-----------------------|---------|----------------------------------------------------------------------------------------------------|
|           | Execution Mode                                                                                                    | OFFLINI                               | Device  | AL5887              |                     |    |                      |                       |         | User<br>Guide                                                                                                    |
| LED Tests | Ext. LED Max. Current(mA                                                                                                    | ) 70 <sup>+</sup> / <sub>−</sub> V≅ ( | 9 5.000 | Imax(mA)            | 70 👋 Rset (K Ohms)  | 21 | * Kiref 210          | Max. Current Option   | 1 2     |                                                                                                    |
| gineering | Hinte Aber will be adjusted whenever imax or Max Curreer Option is charged and if Baet threshold is reacched Kindf will be adjusted.           NEO         GREEN         III.UKE |                                       |         |                     |                     |    |                      |                       |         |                                                                                                    |
| 5         | Current Vs Forward V                                                                                                    | oltage Table                          |         | urrent Vs Forward V | /oltage Table       |    | Current Vs Forward V | oltage Table          |         |                                                                                                    |
|           | Current (mA)                                                                                                    | Forward Voltage (V)                   | ^       | Current (mA)        | Forward Voltage (V) | ^  | Current (mA)         | Forward Voltage (V) 🔺 |         | SAVE                                                                                                    |
|           | 10                                                                                                    | 1.000                                 |         | 10                  | 1.000               |    | 10                   | 1.000                 |         | L                                                                                                    |
|           | 20                                                                                                    | 1.000                                 |         | 20                  | 1.000               |    | 20                   | 1.000                 |         |                                                                                                    |
|           | 30                                                                                                    | 1.000                                 |         | 30                  | 1.000               |    | 30                   | 1.000                 |         |                                                                                                    |
|           | 40                                                                                                    | 1.000                                 |         | 40                  | 1.000               |    | 40                   | 1.000                 |         | L cons                                                                                                    |
|           | 50                                                                                                    | 1.000                                 |         | 50                  | 1.000               |    | 50                   | 1,000                 |         |                                                                                                    |
|           | 60                                                                                                    | 1.000                                 |         | 60                  | 1.000               |    | 60                   | 1.000                 |         | and the second second s |
|           | 70                                                                                                    | 1.000                                 |         | 70                  | 1.000               |    | 70                   | 1.000                 |         | C SETTINGS                                                                                                    |
|           |                                                                                                    |                                       |         |                     |                     |    |                      |                       |         |                                                                                                    |
|           |                                                                                                    |                                       |         |                     |                     |    |                      |                       |         |                                                                                                    |
|           | Forward Voltage(V)                                                                                                    | Outx Voltage(V)                       |         | Forward Voltage(V   | ) Outx Voltage(V)   |    | Forward Voltage(V)   | Outx Voltage(V)       | '       |                                                                                                    |
|           | 1.000                                                                                                    | 4.000                                 |         | 1.000               | 4.000               |    | 1.000                | 4.000                 | Us      | er Input (UI)                                                                                                    |
|           |                                                                                                    |                                       |         |                     |                     | _  |                      |                       | SVI SVI | / Generated (SW Gen)                                                                                                    |
|           | LOAD DEFAILITS V DONE                                                                                                    |                                       |         |                     |                     |    |                      |                       |         |                                                                                                    |
|           | UERALIS                                                                                                    |                                       |         |                     |                     |    |                      |                       |         |                                                                                                    |

Figure 41: Engineering Tab, all the fields enabled

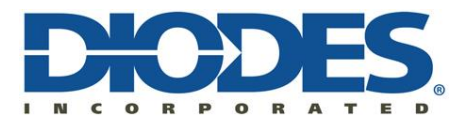

#### Note:

- Imax will be set to a value equivalent EXT LED Max.Current Max or to a max 70 mA by default. Rset and Kiref will be adjusted based on the Imax Value. Max. Current Option will be set to 0 by default.
- Now, User shall make modifications to the current parameters to check how the changes impact other associated parameters.
  - SET REGISTER will update Global Dimming Bits (K<sub>iref</sub>) and Max Current Option in
  - a) Register Table in LED Tests
  - b) Brightness of selected LEDs in LED Tests and
  - c) AL5887 HW if connected in Online Mode.

7. Select **SAVE** and provide a new file name to save the current configuration for future use.

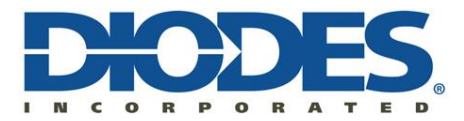

#### 22 Micro Controller setup – Using the Arduino board as an example

The AL5887 Demo board can easily be connected to a  $\mu$ C of your choice. Below is an example of an Arduino setup.

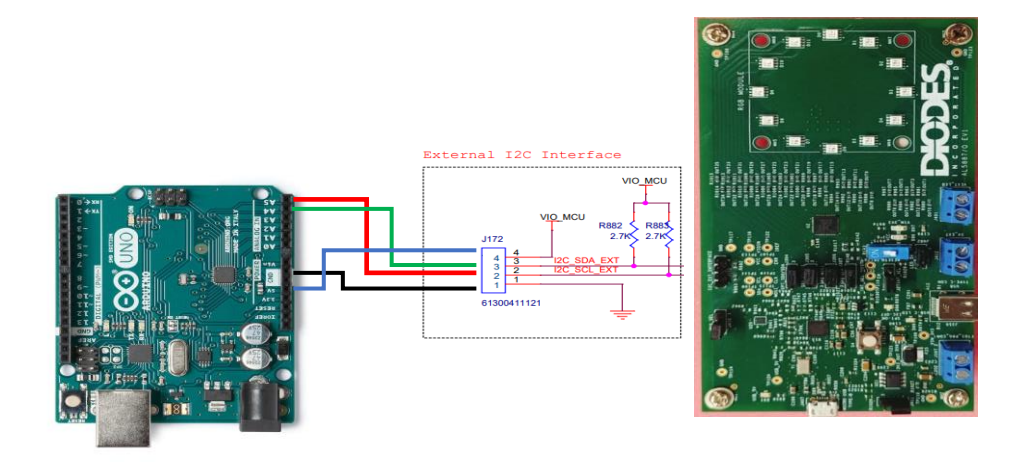

Figure 42: Wiring diagram from Arduino board to Demo board through external I2C interface

| Signal | Arduino UNO R3 | AL5887 DEMO |
|--------|----------------|-------------|
| SCL    | A5             | J172 pin 2  |
| SDA    | A4             | J172 pin 3  |
| VIO    | 5V             | J172 pin 4  |
| GND    | GND            | J172 pin 1  |

Table 7: Arduino I2C connections

```
22.3 Example code:
```

```
/*
    Author: Diodes INC */
/*
     Date: 4/1/2023
                      */
/* Company: Diodes Incorporated */
#include<Wire.h>
#define I2C_Addr 0x30 // I2C address
// main function that allows us to communicate with the chip
void writeByte(uint8_t deviceAddress, uint8_t registerAddress, uint8_t registerData) {
 Wire.beginTransmission(deviceAddress); // sends device address and starts communication
 Wire.write(registerAddress);
                                 // sends register address
 Wire.write(registerData);
                               // sends register data
 Wire.endTransmission();
                                // stops communication
}
// put your setup code here, to run once:
void setup() {
 Wire.begin();
 Wire.setClock(200000); // set I2C to run at 200kHz
```

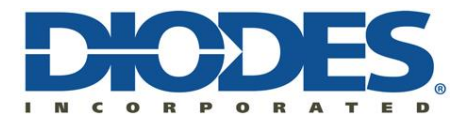

initialize();

# AL5887EV1 EVB User Guide

```
}
// put your main code here, to run repeatedly:
void loop() {
 mode1(); // change this to whatever mode is desired
}
void initialize() { // setup the board
 writeByte(I2C_Addr, 0x00, 0x40); // write a 1 to CHIP_EN
 writeByte(I2C_Addr, 0x38, 0xFF); // write a 1 to CHIP_EN
 writeByte(I2C_Addr, 0x00, 0x40); // write a 1 to CHIP_EN
 for (uint8_t i = 0x08; i <= 0x13; i++) { // start at first brightness register and go to the last
  writeByte(I2C_Addr, i, 0x80); // write all brightness to half
 }
 for (uint8_t i = 0x14; i <= 0x37; i++) { // start at first color register and go to the last
  writeByte(I2C_Addr, i, 0x00); // write all color to 0
 }
}
/* Spin and Fade */
void mode1() {
 for (uint8_t i = 0; i < 12 ; i++) {
  writeByte(I2C_Addr, 0x14 + i * 3, 0x80); // write half color to red leds
  delay(100); // add a 0.1s delay before turning on the next LED
 }
 for (uint8_t j = 0; j < 12; j++) {
  writeByte(I2C_Addr, 0x16 + j * 3, 0x80); // write half color to blue leds
  delay(100);
 }
 for (uint8_t k = 0; k < 12; k++) {
  writeByte(I2C_Addr, 0x15 + k * 3, 0x80); // write half color to green leds
  delay(100);
 }
 for (uint8_t m = 1; m <= 16; m++) {
  uint8_t brightness = 128 - m * 8; // start decreasing the brightness
  for (uint8_t n = 0x08; n <= 0x13; n++) {
   writeByte(I2C_Addr, n, brightness);// write updated brightness to brightness registers
  }
  delay(100);
 }
 for (uint8_t p = 0x14; p <= 0x37; p++) {
  writeByte(I2C_Addr, p, 0x00);
 }
 for (uint8_t q = 0x08; q <= 0x13; q++) {
  writeByte(I2C_Addr, q, 0x80);
 }
 delay(500);
```

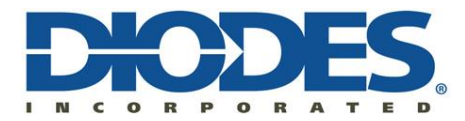